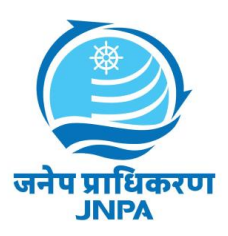

### User Manual

# Table of Contents

- 1. Introduction
  - Overview of JNPA Software
  - Purpose of the User Manual
- 2. Getting Started
  - System Requirements
  - Accessing JNPA Software
  - User Signup and Account Creation
  - OTP Verification Process
  - User Login and Authentication
  - •
- 3. User Dashboard
  - Navigation Overview
  - Viewing and Updating Personal Information
  - Accessing Help and Support
- 4. Resource Allocation Process
  - Overview of Resource Allocation Workflow
  - Filling Personnel and Organization Information
  - Applying for Resources

- Tracking Application Status
- 5. Clerk Functions
  - Managing Requests in "Request for Resource" Tab
  - Approving and Rejecting Requests
  - Communicating with Users
  - Handling Vacant Resource Requests
- 6. Manager Functions
  - Reviewing Manager Pending Requests
  - Approving or Rejecting Requests
  - Handling Renewal and Change Resource Requests
- 7. Finance User Functions
  - Verifying Payment and Uploading Documents
  - Approving or Rejecting Payment Verification
  - Final Approval Process
- 8. Handling Special Requests
  - Renewal of Allocated Resources
  - Changing Allocated Resources
  - Cancelling Requests
- 9. Application Status and History
  - Tracking Application Status
  - Viewing Application History
  - Generating Reports

## **1. Introduction to JNPA**

• <u>Overview of JNPA Software</u>

JNPA software simplifies resource allocation for various categories, including current employees, retired government personnel, and others. It enhances organizational efficiency by effectively matching personnel with job requirements, ensuring best deployment and resource use.

• <u>Purpose of the User Manual</u>

This user manual is designed to offer comprehensive guidance on using the JNPA software effectively. It aims to help users navigate through various features, complete necessary forms, and perfect resource allocation for staff. By following the instructions and best practices outlined in this manual, users can ensure efficient and correct use of the software to meet their organizational needs.

# 2. Getting Started

## 2.1 User Signup

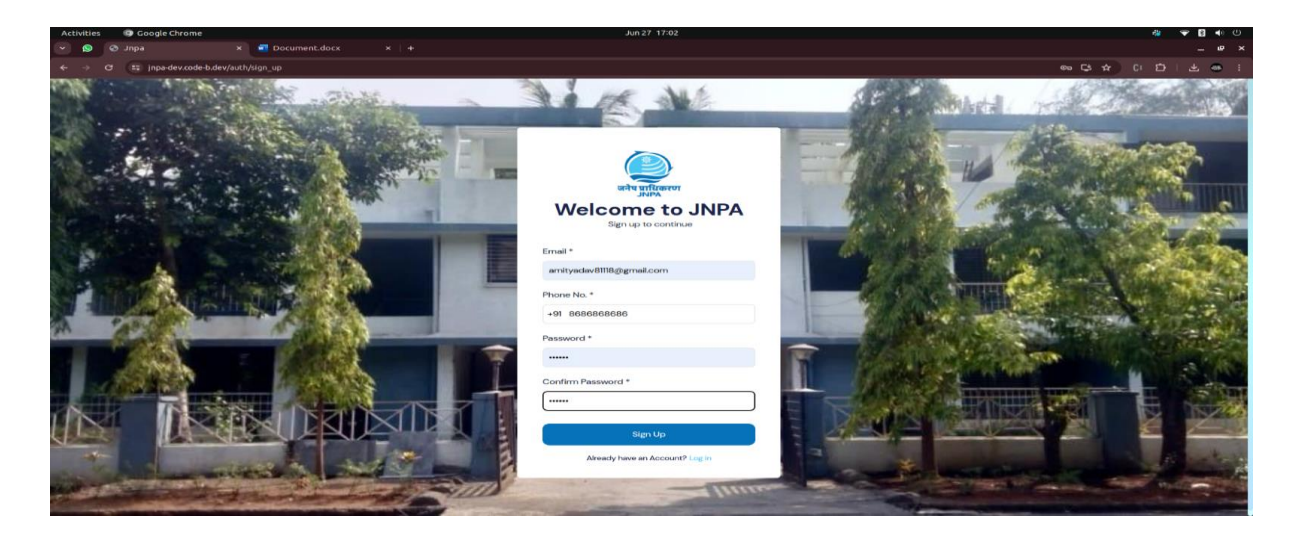

To create a new account:

- 1. Navigate to the JNPA software platform.
- 2. Click on the "Signup" or "Create Account" link.
- 3. Fill out the signup form with:
  - Email
  - Phone number
  - Password
- 4. Submit the form.
- 5. Check your email for the OTP (One-Time Password).

## 2.2 OTP Verification Screen

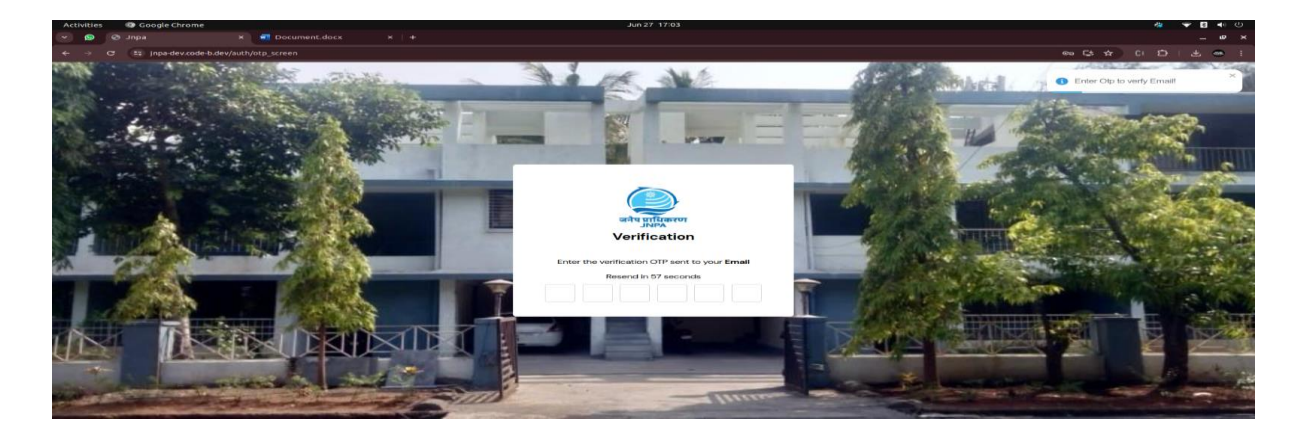

1. Enter the OTP received via email to verify your account.

2. Upon successful verification, proceed to the sign-in page.

## 2.3 User Login Screen

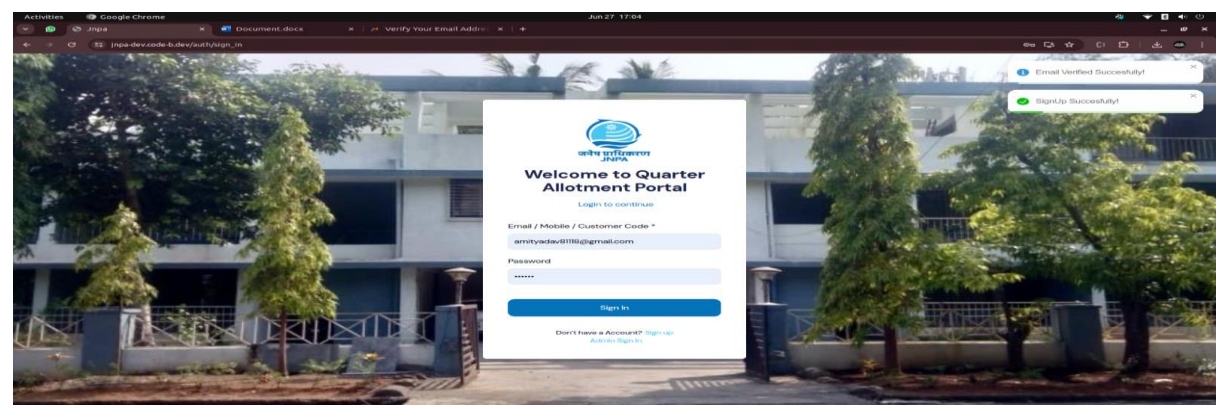

Enter your email and password to access your account.

# 2.4 Filling Personnel and Organization Info

After login, fill out the following details:

## • Organization Info:

- Organization Name
- Organization Contact No.
- Reporting Officer's Name
- Reporting Officer's Mobile No.
- Address Details (Line 1, Line 2, City, State)

| Image: Space with a space with a space with a | es 🛛 🥥 Google Chro | ome                                                                                                    | Jun 27 17:05         | a ¥ 8 ♦                            |
|----------------------------------------------------------------------------------------------------|--------------------|----------------------------------------------------------------------------------------------------|----------------------|------------------------------------|
| Personnel Info     Versonnel Info     Versonnel Info                                                                                                    | G 11 inpadevo      | x      Document.docx      x      M Verity Your Email Addre      x      code-budey/admin/personnel_info |                      | କ କ ମ ପ ପ କ କ କ<br>କ ନ । ପ ପ ା ନ କ |
| Fit Norman Fit Norma Cang)*   Fit Norma Sper Adhair Cang) Occupation*   Fit Norma Sper Adhair Cang) Belet Cocupation   Data Glith* Cutomer Type*   datern/yyyy Belet Type   Fatherne Norma Gender*   Enter Adverse Nota Advert Nor*   Enter Adverse Nota Enter Norma   Gat Certificate Not Pin Nor*   Enter Adverse Nota Enter Norma   Adverse Nota Pin Nor*   Enter Adverse Nota Differ Norma   Adverse Nota Pin Nor*   Enter Adverse Nota Differ Norma   Adverse Nota Differ Norma   Adverse Nota Enter Norma   Adverse Nota Enter Norma   Conset Norma Differ Norma   Differ Norma Enter Norma   Differ Out Nota Differ Norma   Citer Schoolen De Norma Enter Norma   Differ Out Nota Differ Norma                                                                                                    |                    | Personnel Info                                                                                         |                      | Cogin Successful!                  |
| Performante     Felf Horne as per Adhear Card     Belect Companies       Date of Birth *     Customer Nype *       dd/mml/yyyy     Internet Nype *       Felfer / National Neme *     Cardier *       Enter / National Neme *     Cardier *       Enter / National Neme *     Cardier *       Enter / National Neme *     Cardier *       Enter / National Neme *     Cardier *       Enter Name     Belect Company       Enter Name Address No.     Andres No. *       Enter Name Address No.     Date Nour Addres No. *       Card Cortificate No.     Pen No. *       Enter Name Address No.     Date Nour Address No. *       Address Line 1     Concess files No No Re chosen       Address Line 2     Enter Address Line 2       Card Cortificate No.     Enter Address Line 2       Card Card Yours     State *       Enter Address Line 2     Enter Address Line 2       Card Card Yours     State *                                                                                                    | sonnel Information | Full Name (As per Adhaar Card) *                                                                       | Occupation *         |                                    |
| Date of light*     Cutomer Type *       ddfmm/yyyy     Extent Type       Rather, Husband Name *     Gender *       Exter, Husband Name *     Gender *       Exter, Husband Name *     Gender *       Exter, Husband Name *     Gender *       Exter, Alternate Molo, No.     Auther No. *       Exter, Alternate Molo, No.     Exter, Alternate Molo, No.       Cat Certificate No.     Exter, Noar, Cat Certificate No.       Cat Certificate No.     Pan No. *       Exter, Noar, Cat Certificate No.     Differ, NOAR DNN NO.       Address Line 1     Differ, NOAR DNN NO.       Address Line 1     Exter, Address Line 1       Exter, Catr, Address Line 2     Catr, Address Line 2       Exter, Catr, Yanew     Exter Name                                                                                                    | zation Information | Full Name as per Adhaar Card                                                                           | Select Occupation    | ~                                  |
| dd/mm/yyy     D     Belect Type       Father /Hubbed Name *     Gender *       Exter /Hubbed Name *     Gender *       Exter /Lit cartie     Belect gender       Atternate Molt no.     Andre No. *       Exter Atternate Molt no.     Exter Your Austrier Ho       Get Certificate No.     Pen No. *       Exter Your Gut Certificate No.     Pen No. *       Exter Your Gut Certificate No.     Pen No. *       Exter Your Gut Certificate No.     Pen No. *       Exter Austries Hole     Differ YOUR PININDO       Address Line 1     Concertificate No.       Address Line 2     Concertificate No.       City *     State *       Exter Otyr /terme     Exter Otyr /terme                                                                                                    |                    | Date of Birth *                                                                                        | Customer Type *      |                                    |
| Pather/hastand Name *     Gender *       Inter full name     Select gender       Aternate Mob. No.     Aadrar No. *       Enter Administ Mob mo.     Der Hour Aucher Ho       Got Certificate No.     Pan No. *       Enter Nam Git Constitute Ho     Officiate No.       Enter Nam Git Certificate No.     Der Hour Aucher Ho       Enter Nam Git Certificate No.     Pan No. *       Enter Nam Git Certificate No.     Def Els OLE Flow No.       Enter Nam Git Certificate No.     Def Els OLE Flow No.       Enter Name Certificate No.     Def Els OLE Flow No.       Enter Name Certificate No.     Def Els OLE Flow No.       Enter Address Line 1     Christer Address Line 1       Enter Address Line 2     Enter Address Line 2       Enter Address Line 2     Enter Address Line 2       Enter Address Line 2     Enter Address Line 2       Enter Address Line 2     Enter Address Line 2                                                                                                    |                    | dd/mm/yyyy                                                                                             | Select Type          | *<br>*                             |
| Enter tail name     External       Atternate Mob. No.     Author No.*       Enter Atternate Mob. No.     Enter Your Auchier Ho       Christ Atternate Mob. No.     Enter Your Auchier Ho       Christ Atternate Mob. No.     Enter Your Auchier Ho       Christ Author No.     Enter Your Auchier Ho       Christ Author No.     Pan No.*       Enter Your Carlot Carlotate Ho     Difficient No.       Address Line 1     Third Address Line 1       Enter Address Line 2     Enter Address Line 2       Enter Address Line 2     Enter Address Line 2       Enter Address Line 2     Enter Address Line 2                                                                                                    |                    | Father/Husband Name *                                                                                  | Gender *             |                                    |
| Attennate Mob. No.     Addrar No.*       Their Abdremate Mob. Proc.     Their Your Audhar Ho       Choose Rile     Their Your Audhar Ho       Choose Rile     Pan No.*       Enter No. Choose Rile     No File Audhar No.       Address Line 1     Differ Your Pan No.*       Address Line 1     Their Audhens Line 1       Choose Rile     No File Audhens Line 1       Choose Rile     State *       City *     State *       Enter City Harree     Enter Kote Name                                                                                                    |                    | Enter full name                                                                                        | Select gender        | ~                                  |
| Enter Nammate Moto nos.     Enter Your Audiant Nos     Chooses Rile Nos Rei       Gat Certificate Nos.     Pen Nos.*       Enter Your Gat Certificate Nos     Difficit YOUR PINI NO     Chooses Rile Nos Rei chooses       Address Line 1     Enter Address Line 1       Enter Address Line 2     Enter Address Line 2       Enter Address Line 2     Enter Address Line 2       Enter Address Line 2     Enter Address Line 2       Enter Address Line 2     Enter Address Line 2                                                                                                    |                    | Alternate Mob. No.                                                                                     | Aadhar No. *         |                                    |
| Osc Certificate No.     Pan No.*       Enter Nour Gal Certificate No     Datter NOL       Address Line 1                                                                                                    |                    | Enter Alternate Mob no.                                                                                | Enter Your Aadhar No | Choose file No file chosen         |
| Enter Voor Gat Certificate No     Enter VOUR RNN NO     Choose file     No file choose       Address Line 1                                                                                                    |                    | Gst Certificate No.                                                                                    | Pan No. *            |                                    |
| Address Line 1*  Enter Address Line 2  Enter Address Line 2  City* State *  Enter City Name Enter City Name Enter City Name Enter City Name                                                                                                    |                    | Enter Your Gist Certificate No                                                                         | ENTER YOUR PAN NO    | Choose file No file chosen         |
| Enter Address Line 1  Address Line 2  Enter Address Line 2  City *  Enter City Name Enter City Name Enter City Name                                                                                                    |                    | Address Line 1 *                                                                                       |                      |                                    |
| Address Line 2 Enter Address Line 2 City* State * Enter City Name Enter State Name                                                                                                    |                    | Enter Address Line 1                                                                                   |                      |                                    |
| Enter Address Line 2  City * State *  Enter City Name Enter Dicty Name                                                                                                    |                    | Address Line 2                                                                                         |                      |                                    |
| City + State + Enter City Name Enter City Name Enter City Name                                                                                                    |                    | Enter Address Line 2                                                                                   |                      |                                    |
| Enter City Neme Enter Bate Name                                                                                                    |                    | City*                                                                                                  | State *              |                                    |
|                                                                                                    |                    | Entor City Name                                                                                        | Enter State Name     |                                    |

| Activities I Google Chrome |                                                          | Jun 27 17:08      |                            | 🎄 🍞 📓 🐠 🙂      |  |  |  |
|----------------------------|----------------------------------------------------------|-------------------|----------------------------|----------------|--|--|--|
| 👻 🧕 🔕 Jnpa                 | 🗙 🔄 Document.docx 🛛 x   M Verify Your Email Addres 🗴   🕂 |                   |                            |                |  |  |  |
| ← → ♂ 😅 jnpa-dev.code-b    | o.dev/admin/organization_info                            |                   |                            | 응다수 (1 쇼 - 응 : |  |  |  |
| acto utification<br>Jana   | Organization Info                                        |                   |                            | 0              |  |  |  |
| Personnel Information      | Organization Name *                                      | Organization Cont | Organization Contact No. * |                |  |  |  |
| Organization Information   | Enter Organization Name                                  |                   |                            |                |  |  |  |
|                            | Reporting Officer * Reporting Officer Mob. No. *         |                   |                            |                |  |  |  |
|                            | Enter Reporting Officer Name                             | Enter Reporting 0 | ffier Mob. Number          |                |  |  |  |
|                            | Address Line 1 *                                         |                   |                            |                |  |  |  |
|                            | Enter Address Line 1                                     |                   |                            |                |  |  |  |
|                            | Address Line 2                                           |                   |                            |                |  |  |  |
|                            | Enter Address Line 2                                     |                   |                            |                |  |  |  |
|                            | City *                                                   | State *           |                            | "              |  |  |  |
|                            | Enter City Name                                          | Enter State Nam   | )                          |                |  |  |  |
|                            |                                                          |                   | Clear                      | Submit         |  |  |  |
|                            |                                                          |                   |                            |                |  |  |  |
|                            |                                                          |                   |                            |                |  |  |  |
|                            |                                                          |                   |                            |                |  |  |  |
|                            |                                                          |                   |                            |                |  |  |  |
|                            |                                                          |                   |                            |                |  |  |  |

After filling personnel and organization user can apply for resource

| X Document.docx X M Verify Your Email Addres X +                                                                                                    |                                                                                                    |                 |
|----------------------------------------------------------------------------------------------------|----------------------------------------------------------------------------------------------------|-----------------|
| dev/admin/resource_allotement_request                                                                                                    |                                                                                                    | ee C3 🖈         |
| <b>Resource Allotement Request</b>                                                                                                    |                                                                                                    |                 |
|                                                                                                    |                                                                                                    |                 |
|                                                                                                    |                                                                                                    |                 |
|                                                                                                    |                                                                                                    |                 |
|                                                                                                    |                                                                                                    |                 |
|                                                                                                    |                                                                                                    |                 |
|                                                                                                    |                                                                                                    |                 |
|                                                                                                    |                                                                                                    |                 |
|                                                                                                    |                                                                                                    |                 |
|                                                                                                    | No quarters have been added                                                                                                    |                 |
|                                                                                                    | Add Resources                                                                                                    |                 |
|                                                                                                    |                                                                                                    |                 |
|                                                                                                    |                                                                                                    |                 |
|                                                                                                    |                                                                                                    |                 |
|                                                                                                    |                                                                                                    |                 |
|                                                                                                    |                                                                                                    |                 |
|                                                                                                    |                                                                                                    |                 |
|                                                                                                    |                                                                                                    |                 |
|                                                                                                    | Jun 27: 17:12                                                                                                    |                 |
| ×   Document.docx                                                                                                    | Jun 27 17:12                                                                                                    |                 |
| x 🕺 Occument.doc. x   Et Verify Your Email.dddr: x   +<br>                                                                                                    | Jun 27 1712                                                                                                    | ee 다 ☆ )        |
|                                                                                                    | Jun 27 1712                                                                                                    | ම <b>පි</b> අ   |
|                                                                                                    | Jun 27 1712                                                                                                    | මේ <b>යි</b> අ  |
|                                                                                                    | Jun 27 17/12                                                                                                    | ee 다 ☆ ]        |
|                                                                                                    | Jun 27 17:12                                                                                                    | මා යි 🖈         |
|                                                                                                    | JAN 27 17:12<br>TE Date *                                                                                                    | මෙ දි ර         |
|                                                                                                    | An 27 17:12<br>Til Date *                                                                                                    | en (3 \$        |
|                                                                                                    | Jun 27 17:12<br>Till Date *<br>dal/mm/yyyy                                                                                                    | <b>क दि के</b>  |
|                                                                                                    | Jun 2f 1712<br>Til Date *<br>dd/mm/yyyy                                                                                                    | මා <b>ධි</b> අ  |
|                                                                                                    | Jun 27 17:12<br>TE Date *<br>dal/mm/yyyy                                                                                                    | <b>80 弘 文</b> ) |
|                                                                                                    | An 27 17:12<br>TE Date *<br>dafmm/yyyy                                                                                                    | ee 다 ☆          |
| Constraint document.cocce      ended and a set of a set of a  | An 27 17:12<br>Till Date *<br>dal/mmi/yyyy                                                                                                    | © C ☆           |
|                                                                                                    | Aun 21 1712<br>Till Date *<br>de/mm/yyyy                                                                                                    | ee 다 쇼          |
| Occurrent/aloc     * et verify your Enteil Addre * +                                                                                                    | An 21 1712<br>Til Date *<br>dalren/yyy<br>Ernal *<br>Ernal *<br>Ernal *<br>Ernal *<br>Ernal *                                                                                                    | (10 단 ☆ )       |
| Image: Constraint of the state of the state of the st             | TE Date * TE Date * TE Dat | € Q ★           |
| Occurrent allocation and an of a contract and addre at a contract and addre at a contract and add | An 27 1712<br>TE Oate *<br>dafmm/yyyy                                                                                                    | 00 (L 🛨         |
| Occurrent/accor     A                                                                                                    | An 21 1712<br>Till Date *<br>dalmmi/yyyy                                                                                                    | ee [] \$        |
| Image: Second Second             | Til Date * Til Date * dd/mm/yyyy                                                                                                    | ee 口 女          |

# 3. Request Management

## 3.1 Clerk Actions

| Activities 😗 Google Chrome                        |                                    | Jun 27-1        | 7:21         |            |            |            | # マ 日 4 0  |
|---------------------------------------------------|------------------------------------|-----------------|--------------|------------|------------|------------|------------|
| 🖌 🙆 🔕 Jnpa                                        | × S Document.docx × +              |                 |              |            |            |            |            |
| ← → ♂ (== jnpa-dev.code                           | -b.dev/admin/request_for_resources |                 |              |            |            |            | Ci 🖸 i 🥶 i |
| art out factor                                    | Request For Resources              |                 |              |            |            |            | 0          |
| A Dashboard                                       |                                    |                 |              |            | Search.    | Q Download | ♥ Filter Ξ |
| Request Of Resources                              |                                    |                 |              |            |            |            |            |
| 🗘 Renewal Requeset                                | Email                              | Name            | Туре         | Mob No     | From Date  | Till Date  | Action     |
| Vacant Resource Requests                          | amityadav81118@gmail.com           | amitkumar yadav | jnpaEmployee | 8686868686 | 28/06/2024 | 07/07/2024 | 0          |
| O Change Resource Requeset                        |                                    |                 |              |            |            |            |            |
| Manager Approval Pending                          |                                    |                 |              |            |            |            |            |
| Clearification Pending                            |                                    |                 |              |            |            |            |            |
| Manager Approved Requests                         |                                    |                 |              |            |            |            |            |
| Payment Verification Pending                      |                                    |                 |              |            |            |            |            |
| <ul> <li>Payment Verification Approved</li> </ul> |                                    |                 |              |            |            |            |            |
| Payment Verification Rejected                     |                                    |                 |              |            |            |            |            |
| Finance Approval Pending                          |                                    |                 |              |            |            |            |            |
| <ul> <li>Finance Approved Request</li> </ul>      |                                    |                 |              |            |            |            |            |
| Approved Requests                                 |                                    |                 |              |            |            |            |            |
| Rejected Requests                                 |                                    |                 |              |            |            |            |            |
| Canceled Requests                                 |                                    |                 |              |            |            |            |            |
| 🚊 Usors                                           |                                    |                 |              |            |            |            |            |
| II. Al Resources >                                |                                    |                 |              |            |            |            |            |
| II. Alloted Resources                             |                                    |                 |              |            |            |            |            |
| Setting                                           |                                    |                 | <1>          |            |            |            |            |
|                                                   |                                    |                 |              |            |            |            |            |
|                                                   |                                    |                 |              |            |            |            |            |

- All new resource requests appear in the "Request for Resource" tab.
- Clerk can view request details and take actions:
  - Approve, reject, or request clarification.
  - Communicate with users via chat for additional documents or clarifications.

The clerk can take necessary actions accordingly—approve, reject, or communicate with the user to clarify any doubts. Additionally, the clerk can ask for any required documents through the chat function if needed.

| Activities 🕼 Google Chrome                                                                                                    |                                                                                | Jun 27 17:23                      |                                                                                     | 🎄 🗢 🗟 ୶ U                                                   |
|----------------------------------------------------------------------------------------------------|--------------------------------------------------------------------------------|-----------------------------------|-------------------------------------------------------------------------------------|-------------------------------------------------------------|
| 👻 🔕 Jnpa                                                                                                    | × S Document.docx × +                                                          |                                   |                                                                                     |                                                             |
| ← → ♂ 🖽 jnpa-dev.code-b.de                                                                                                    | v/admin/request_for_resources                                                  |                                   |                                                                                     | ଇପ୍ରୁ କ ମ 🗗 । 🖷 ମ                                           |
|                                                                                                    | Request For Resources                                                          |                                   |                                                                                     |                                                             |
| and a sufficiency                                                                                                    |                                                                                |                                   |                                                                                     |                                                             |
| n Dashboard                                                                                                    | Personal information                                                           |                                   |                                                                                     |                                                             |
| Request Of Resources                                                                                                    | Name<br>amitkumar yadav                                                        | Email<br>amityadav81118@gmail.com | Type<br>jnpaEmployee                                                                | Father/Husband Name<br>rajnath                              |
| Vacant Resource Requests                                                                                                    | Dob<br>2014-06-21                                                              | Gender                            | Occupation                                                                          | Reporting Officer                                           |
| Change Resource Requeset                                                                                                    | Aadhar No                                                                      | Pan No                            | Permanent Address                                                                   | Organization Address                                        |
| Manager Approval Pending                                                                                                    | 876387467836                                                                   | AOBYY6179A                        | a block road shahad fatak, sai building apartment room 1<br>ulhasnagar, maharashtra | -2, mahada colony, thane, mulund, maharashtra               |
| Clearification Pending                                                                                                    | Request Type                                                                   |                                   | -                                                                                   |                                                             |
| Manager Approved Requests                                                                                                    | newRequest                                                                     |                                   |                                                                                     |                                                             |
| Payment Verification Pending                                                                                                    | Requested Quarter Information                                                  |                                   |                                                                                     |                                                             |
| Payment Verification Rejected                                                                                                    | Resource Type<br>Quarter                                                       | From Date<br>28/06/2024           | Till Date<br>07/07/2024                                                             |                                                             |
| Co Finance Approval Pending                                                                                                    |                                                                                |                                   |                                                                                     |                                                             |
| Finance Approved Request                                                                                                    | Building Type                                                                  | Sector Number                     | Building Number                                                                     | Room No                                                     |
| Approved Requests                                                                                                    | A                                                                              | Select sectorNumber               | Select buildingNumber                                                               | Select roomNo                                               |
| Rejected Requests                                                                                                    | Rental Unit.                                                                   | Rent<br>Rs 12000                  | Water Charges<br>Rs 750                                                             | Maintenance<br>Rs 750                                       |
| Canceled Requests                                                                                                    | AV<br>Artid Damark                                                             |                                   |                                                                                     |                                                             |
| All Resources                                                                                                    | Enter reason here                                                              |                                   |                                                                                     |                                                             |
| II. Alloted Resources                                                                                                    |                                                                                |                                   |                                                                                     | *                                                           |
| 🗘 Setting                                                                                                    |                                                                                |                                   | Back                                                                                | Start Chat Reject Approve                                   |
|                                                                                                    |                                                                                |                                   |                                                                                     |                                                             |
|                                                                                                    |                                                                                |                                   |                                                                                     |                                                             |
| Activities I Google Chrome                                                                                                    | × S Document.docx × +                                                          | Jun 27 17:27                      |                                                                                     | u • u • ∪<br>_ u ×                                          |
| ← → ♂ 11 jnpa-dev.code-b.de                                                                                                    | v/admin/request_for_resources                                                  |                                   |                                                                                     |                                                             |
|                                                                                                    | De muset For Deserves                                                          |                                   |                                                                                     |                                                             |
| andra artificamenta                                                                                                    | Request For Resources                                                          |                                   |                                                                                     |                                                             |
| n Dashboard                                                                                                    | newRequest                                                                     |                                   |                                                                                     |                                                             |
| Request Of Resources                                                                                                    | Requested Quarter Information                                                  |                                   |                                                                                     |                                                             |
| Q Renewal Request                                                                                                    | Resource Type<br>Quarter                                                       | From Date<br>28/06/2024           | Till Date<br>07/07/2024                                                             |                                                             |
| Vacant Resource Requests                                                                                                    |                                                                                |                                   |                                                                                     |                                                             |
| Change Resource Requeset                                                                                                    | Building Type                                                                  | Sector Number                     | Building Number                                                                     | Room No                                                     |
| Manager Approval Pending                                                                                                    | A                                                                              | Select sectorNumber               | Select buildingNumber                                                               | Select roomNo     V                                         |
| Manager Approved Requests                                                                                                    | Rental Unit.                                                                   | Rent<br>Rs 12000                  | Water Charges<br>Rs 750                                                             | Maintenance<br>Rs 750                                       |
| Payment Verification Pending                                                                                                    | Add Remark                                                                     |                                   |                                                                                     |                                                             |
| Payment Verification Approved                                                                                                    | Enter reason here                                                              |                                   |                                                                                     |                                                             |
| Payment Verification Rejected                                                                                                    |                                                                                |                                   |                                                                                     | *                                                           |
| Co Finance Approval Pending                                                                                                    |                                                                                |                                   | Hi, there is no variant re                                                          | oom available in Building A so can you prefer in building b |
| Finance Approved Request                                                                                                    |                                                                                |                                   |                                                                                     |                                                             |
| Rejected Requests                                                                                                    | I will let you know by tomorrow                                                |                                   |                                                                                     |                                                             |
| Canceled Requests                                                                                                    |                                                                                |                                   |                                                                                     |                                                             |
| 🚊 Usars                                                                                                    |                                                                                |                                   |                                                                                     |                                                             |
| II. All Resources                                                                                                    | Write Something                                                                |                                   |                                                                                     | $\mathbf{S}$                                                |
| th Alloted Resources                                                                                                    |                                                                                |                                   |                                                                                     |                                                             |
| Setting >                                                                                                    |                                                                                |                                   | Back                                                                                | Close Chat Reject Approve                                   |
|                                                                                                    |                                                                                |                                   |                                                                                     |                                                             |
| Activities 🚳 Google Chrome                                                                                                    |                                                                                | Jun 27 17:28                      |                                                                                     | 1 V V                                                       |
| 🕑 🙆 🖉 Jnpa                                                                                                    |                                                                                |                                   |                                                                                     | - B ×                                                       |
| ← → ඏ (≝ jnpa-dev.code-b.de                                                                                                    | v/admin/resource_allotement_request                                            |                                   |                                                                                     | ·····································                       |
| who we for a work of the second second secon | Resource Allotement Request                                                    |                                   |                                                                                     | •                                                           |
| Personnel Information                                                                                                    | From Date                                                                      | Till Date                         | Request Type                                                                        | Download                                                    |
| 配九 Organization Information                                                                                                    | 28/06/2024                                                                     | 07/07/2024                        | newRequest                                                                          |                                                             |
| Resource Allotment Request                                                                                                    | Status: Cleark : Pending Organization's Request Letter Other Documents         |                                   |                                                                                     |                                                             |
|                                                                                                    | Request Letter Screenshot from 2024                                            | -06-2717-11-58.png                |                                                                                     |                                                             |
|                                                                                                    | Unartisia<br>Unartisia                                                         |                                   |                                                                                     |                                                             |
|                                                                                                    | Hi, there is no variant room available in Building A so ca<br>2006/004 (128-4) | n you prefer in building b        |                                                                                     |                                                             |
|                                                                                                    |                                                                                |                                   |                                                                                     | I will let you know by tomorrow                             |
|                                                                                                    |                                                                                |                                   |                                                                                     |                                                             |
|                                                                                                    |                                                                                |                                   |                                                                                     |                                                             |
|                                                                                                    | Write Something.                                                               |                                   |                                                                                     | 6                                                           |
|                                                                                                    |                                                                                |                                   |                                                                                     | Cancel Request                                              |
|                                                                                                    |                                                                                |                                   |                                                                                     |                                                             |
|                                                                                                    |                                                                                |                                   |                                                                                     |                                                             |
|                                                                                                    |                                                                                |                                   |                                                                                     |                                                             |
|                                                                                                    |                                                                                |                                   |                                                                                     |                                                             |
|                                                                                                    |                                                                                |                                   |                                                                                     |                                                             |
|                                                                                                    |                                                                                |                                   |                                                                                     |                                                             |

The clerk can approve requests after entering resource details and clicking the approve button. After approval, the request will be sent to the manager. Additionally, the clerk can also see this request in the "Manager Pending Requests" tab after approving it.

# 3.2 Manager Approval

| Act | ivities 🛛 💿 Google Cl        | Throme                                       | t nuL                   | 27 18:07                                                                          | 👬 💎 💈 🌒 U                                      |
|-----|------------------------------|----------------------------------------------|-------------------------|-----------------------------------------------------------------------------------|------------------------------------------------|
| •   | 😒   😨 New Tab                | 🗙   📀 Home   Microsoft 365 🛛 🗙   🛔           | Document.docx × 🛇 Jnpa  | × 💿 ChatGPT × +                                                                   |                                                |
| ÷   | → C 🖙 jnpa-de                | ev.code-b.dev/admin/manager_approval_pending |                         |                                                                                   | 응다《수 (: 또 <u>응</u> 한   분 용 :                   |
|     | arta articartor              | Manager Approval Pe                          | ending                  |                                                                                   | 0                                              |
| A   | Dashboard                    | Personal Information                         |                         |                                                                                   |                                                |
| .:  | Request Of Resources         | Name                                         | Email                   | Туре                                                                              | Father/Husband Name                            |
| φ   | Renewal Requeset             | amitkumar yadav                              | amityadav8118@gmail.com | jnpal:mployee                                                                     | rajnath                                        |
| ŧ   | Vacant Resource Requests     | Dob<br>2014-06-21                            | Gender<br>male          | Occupation<br>service                                                             | Reporting Officer<br>kuldeep                   |
| 0   | Change Resource Requeset     | t Aadhar No                                  | Pan No                  | Permanent Address                                                                 | Organization Address                           |
| 6   | Manager Approval Pending     | 876387467836                                 | AOBYY6179A              | a block road shahad fatak, sai building apartment room<br>ulhasnagar, maharashtra | 1-2, mahada colony, thane, mulund, maharashtra |
| C   | Clearification Pending       | Pergupet Turpe                               |                         |                                                                                   |                                                |
| ~   | Manager Approved Request     | ts newRequest                                |                         |                                                                                   |                                                |
| Co  | Payment Verification Pendin  | ng Requested Quarter Information             |                         |                                                                                   |                                                |
| ~   | Payment Verification Approx  | Resource Type                                | From Date               | Til Date                                                                          | Status                                         |
| 8   | Payment Verification Rejects | ted Quarter                                  | 28/06/2024              | 07/07/2024                                                                        | applied                                        |
| C   | Finance Approval Pending     |                                              |                         |                                                                                   |                                                |
| ~   | Finance Approved Request     | Building Type                                | Building Number         | Sector Number                                                                     | Room No                                        |
| -   | Approved Requests            | A                                            | 43                      | 1                                                                                 | 4                                              |
| ē   | Rejected Requests            | Rental Unit.                                 | Rent                    | Water Charges                                                                     | Maintenance                                    |
| ⊗   | Canceled Requests            | A1/43/4                                      | Rs 12000                | Rs 750                                                                            | Rs 750                                         |
| *   | Users                        |                                              |                         |                                                                                   |                                                |
| d.  | All Resources                | >                                            |                         |                                                                                   |                                                |
| di. | Alloted Resources            | >                                            |                         |                                                                                   | Back                                           |
| •   | Setting                      | >                                            |                         |                                                                                   |                                                |
|     |                              |                                              |                         |                                                                                   |                                                |

The manager will see the request that has been approved by the clerk in the "Request for Resource" tab.

| Activit                                                                                                    | ies 🔹 😨 Google Chrome      |                                             |                 | lun 27 18:09 |            |            |            |             | 📲 🐨 🖪 🔹 U          |
|----------------------------------------------------------------------------------------------------|----------------------------|---------------------------------------------|-----------------|--------------|------------|------------|------------|-------------|--------------------|
| <ul> <li></li> <li></li> <li><th>🖉 New Tab</th><th>× 🛛 📀 Home   Microsoft 365 🛛 × 🗍 🗾 Document</th><th></th><th>× 🙆 ChatGPT</th><th></th><th></th><th></th><th></th><th></th></li></ul> | 🖉 New Tab                  | × 🛛 📀 Home   Microsoft 365 🛛 × 🗍 🗾 Document |                 | × 🙆 ChatGPT  |            |            |            |             |                    |
| ÷ ->                                                                                                    | C III jnpa-dev.code-b      | .dev/admin/request_for_resources            |                 |              |            |            | ee [\$ < ☆ | Ci 🔉 🖸      | 014 - 1            |
|                                                                                                    | where are the second       | <b>Request For Resources</b>                |                 |              |            |            |            |             | •                  |
| n Da                                                                                                    | shboard                    |                                             |                 |              |            |            | Search     | Q Download  | manager<br>Log Out |
|                                                                                                    |                            | Email                                       | Name            | Туре         | Mob No     | From Date  | Till Date  | Verified By | Action             |
| In ch                                                                                                    | arification Pending        | amityadav81118@gmail.com                    | amitkumar yadav | jnpaEmployee | 8686868686 | 28/06/2024 | 07/07/2024 | clear1      | 0                  |
| V Ma                                                                                                    | nager Approved Requests    |                                             |                 |              |            |            |            |             |                    |
| Co Par                                                                                                    | ment Verification Pending  |                                             |                 |              |            |            |            |             |                    |
| V Pag                                                                                                    | ment Verification Approved |                                             |                 |              |            |            |            |             |                    |
| E Pag                                                                                                    | ment Verification Rejected |                                             |                 |              |            |            |            |             |                    |
| Co Fin                                                                                                    | ance Approval Pending      |                                             |                 |              |            |            |            |             |                    |
| 🗸 Fin                                                                                                    | ance Approved Request      |                                             |                 |              |            |            |            |             |                    |
| I Ap                                                                                                    | proved Requests            |                                             |                 |              |            |            |            |             |                    |
| E Roj                                                                                                    | ected Requests             |                                             |                 |              |            |            |            |             |                    |
| 🕲 Co                                                                                                    | nceled Requests            |                                             |                 |              |            |            |            |             |                    |
| 1 Us                                                                                                    | ora                        |                                             |                 |              |            |            |            |             |                    |
| 16 41                                                                                                    | Resources >                |                                             |                 |              |            |            |            |             |                    |
| 11. 48                                                                                                    | oted Resources             |                                             |                 |              |            |            |            |             |                    |
| 🗘 Se                                                                                                    | tting >                    |                                             |                 |              |            |            |            |             |                    |
|                                                                                                    |                            |                                             |                 |              |            |            |            |             |                    |
|                                                                                                    |                            |                                             |                 |              |            |            |            |             |                    |
|                                                                                                    |                            |                                             |                 | <1>          |            |            |            |             |                    |
|                                                                                                    |                            |                                             |                 |              |            |            |            |             |                    |

- Approved requests move to "Manager Pending Requests" tab.
- Manager can approve, reject, or request clarification.
- Adding remarks is required when requesting clarification.

| Activiti | ies 🛛 🕼 Google Chrome      |                                                | Jun 27                 | 18:11                                                                                 | 🐝 🎔 😫 🐠 U                                                                                                    |
|----------|----------------------------|------------------------------------------------|------------------------|---------------------------------------------------------------------------------------|----------------------------------------------------------------------------------------------------|
| × 0      | 🗿 New Tab                  | x 🛛 💿 Home   Microsoft 365 🛛 x 🗏 🐖 Document.de |                        | × 🗇 ChatGPT × +                                                                       |                                                                                                    |
|          | C 📰 jnpa-dev.code-b.       | dev/admin/request_for_resources                |                        |                                                                                       | ····································                                                                                                    |
|          |                            | <b>Request For Resources</b>                   |                        |                                                                                       | 0                                                                                                    |
|          | JEAN                       | Name                                           | Email                  | Туре                                                                                  | Father/Husband Name                                                                                                    |
| n Da     | shboard                    | GENERATION VICTOR                              | annyadaveniotogranicom | Je dour a de dour de de de de de de de de de de de de de                              |                                                                                                    |
| Rec      | quest Of Resources         | 2014-06-21                                     | Gender<br>male         | Occupation<br>service                                                                 | Reporting Officer<br>kuldeep                                                                                                    |
| 🕂 Vas    | cant Resource Requests     | Aadhar No                                      | Pan No                 | Permanent Address                                                                     | Organization Address                                                                                                    |
| Co Cle   | arification Pending        | 876387467836                                   | ADBYY6179A             | a block road shahad fatak, sai building apartment room 1-2,<br>ulbasnagar maharashtra | mahada colony, thane, mulund, maharashtra                                                                                                    |
| ✓ Ma     | nager Approved Requests    | Downersh Town                                  |                        | And there really an a transmission of a                                               |                                                                                                    |
| Co Pay   | ment Verification Pending  | newRequest                                     |                        |                                                                                       |                                                                                                    |
| 🗸 Pay    | ment Verification Approved | Requested Quarter Information                  |                        |                                                                                       |                                                                                                    |
| E Pay    | ment Verification Rejected | Resource Turne                                 | Exom Data              | Till Dote                                                                             | Chatrup                                                                                                    |
| Lo Fin   | ance Approval Pending      | Quarter                                        | 28/06/2024             | 07/07/2024                                                                            | applied                                                                                                    |
| 🗸 Fin    | ance Approved Request      | Alletment Letter                               |                        |                                                                                       |                                                                                                    |
| . Ap     | proved Requests            | Allothent Letter                               |                        |                                                                                       |                                                                                                    |
| E Roj    | ected Requests             | Choose file No file chosen Upfoad              |                        |                                                                                       |                                                                                                    |
| 🕄 Ca     | nceled Requests            | Building Tuna                                  | Building Number        | Sector Number                                                                         | Room Ma                                                                                                    |
| 2 Use    | ors                        | A                                              | 43                     | 1                                                                                     | 4                                                                                                    |
| th All   | Resources >                | Rental Unit                                    | Rent                   | Water Charges                                                                         | Maintenance                                                                                                    |
| th Alk   | oted Resources             | A1/43/4                                        | Rs 12000               | Rs 750                                                                                | Rs 750                                                                                                    |
| th Set   | tting >                    | Add Remark                                     |                        |                                                                                       |                                                                                                    |
|          |                            | Enter reason here                              |                        |                                                                                       |                                                                                                    |
|          |                            |                                                |                        |                                                                                       |                                                                                                    |
|          |                            |                                                |                        | Back                                                                                  | Add to Clarify Approve                                                                                                    |
|          |                            |                                                |                        | Carton Major                                                                          | - Address - Address |
|          |                            |                                                |                        |                                                                                       |                                                                                                    |

| Activities 🛛 💿 Google Chrom                       | e                                     | ال              | un 27 18:16  |            |            |            | 4            |           |
|---------------------------------------------------|---------------------------------------|-----------------|--------------|------------|------------|------------|--------------|-----------|
| 🕤 🧕 🖗 New Tab                                     | × 🗾 Document.docx × S Jnpa            | × 💿 ChatGPT     |              |            |            |            |              | _ @ ×     |
| ← → C 😅 jnpa-dev.coc                              | le-b.dev/admin/clearification_pending |                 |              |            |            | ∞⊑۹☆       | ि म 🙆 १      | )   F 🐵 i |
| with and and a                                    | <b>Clearification Pending</b>         |                 |              |            |            |            |              | 9         |
| A Dashboard                                       |                                       |                 |              |            |            | Search     | Q Download 🗸 | Filter 🛬  |
| Request Of Resources                              |                                       |                 |              |            |            |            |              |           |
| 🗘 Renewal Requeset                                | Email                                 | Name            | Туре         | Mob No     | From Date  | Till Date  | Verified By  | Action    |
| Vacant Resource Requests                          | amityadav81118@gmail.com              | amitkumar yadav | jnpaEmployee | 8686868686 | 28/06/2024 | 07/07/2024 | clearl       |           |
| O Change Resource Requeset                        |                                       |                 |              |            |            |            |              |           |
| Manager Approval Pending                          |                                       |                 |              |            |            |            |              |           |
| Clearification Pending                            |                                       |                 |              |            |            |            |              |           |
| Manager Approved Requests                         |                                       |                 |              |            |            |            |              |           |
| Payment Verification Pending                      |                                       |                 |              |            |            |            |              |           |
| <ul> <li>Payment Verification Approved</li> </ul> |                                       |                 |              |            |            |            |              |           |
| Payment Verification Rejected                     |                                       |                 |              |            |            |            |              |           |
| Finance Approval Pending                          |                                       |                 |              |            |            |            |              |           |
| <ul> <li>Finance Approved Request</li> </ul>      |                                       |                 |              |            |            |            |              |           |
| Approved Requests                                 |                                       |                 |              |            |            |            |              |           |
| Rejected Requests                                 |                                       |                 |              |            |            |            |              |           |
| Canceled Requests                                 |                                       |                 |              |            |            |            |              |           |
| Lusers                                            |                                       |                 |              |            |            |            |              |           |
| Al Resources >                                    |                                       |                 |              |            |            |            |              |           |
| III Alloted Resources                             |                                       |                 |              |            |            |            |              |           |
| Setting                                           |                                       |                 | <1>          |            |            |            |              |           |
|                                                   |                                       |                 |              |            |            |            |              |           |

On the clarification page, the clerk can communicate with the user via chat to request necessary documents or clarification. The user can send the required documents through the chat box. The clerk reviews the documents and takes necessary actions such as approving or rejecting the request. If approved, the request is forwarded to the manager with remarks. Also, the clerk can change the resource if required during this process.

| Act      | ivities | Google Cl                | rome             |                             |       | Ju                                | un 27 18:21 |                                                                                  |        |                   |             |             | **             | ▼ 🛛 🔹    | Ċ, |
|----------|---------|--------------------------|------------------|-----------------------------|-------|-----------------------------------|-------------|----------------------------------------------------------------------------------|--------|-------------------|-------------|-------------|----------------|----------|----|
| <b>(</b> | ۵       | 🗿 New Tab                |                  | Document.docx               |       | × 🙆 ChatGPT                       |             |                                                                                  |        |                   |             |             |                | - 4      | ×  |
| ÷        | ⇒       | C 📰 jnpa-de              | v.code-b.dev/adm | in/clearification_pending   |       |                                   |             |                                                                                  |        | ୍ କ ପ୍ରୁ ବ୍       | * 0         | u n l       | <del>ت</del> و | * *      | 1  |
|          |         | we'r arfoarwr<br>Mera    | CI               | earification Pe             | nding |                                   |             |                                                                                  |        |                   |             |             |                | <b>?</b> | 2  |
| ń        | Dashk   | ooard                    | Nar              | me<br>itkumar vadav         |       | Email<br>amityaday81118@gmail.com |             | Type<br>inpaEmployee                                                             |        | Father/Husband    | Name        |             |                |          |    |
|          | Reque   | est Of Resources         | Del              | h                           |       | Conder                            |             | Occupation                                                                       |        | Benerting Officer |             |             |                |          |    |
| φ        | Renev   | val Requeset             | 201              | 14-06-21                    |       | male                              |             | service                                                                          |        | kuldeep           |             |             |                |          |    |
| ۲        | Vacan   | nt Resource Requests     | Aad              | Aadhar No                   |       | Pan No                            |             | Permanent Address                                                                |        | Organization Add  | dress       |             |                |          |    |
| 0        | Chang   | ge Resource Requeset     | 876              | 876387467836                |       | AOBYY6179A                        |             | a block road shahad fatak, sai building apartment roo<br>ulhasnagar, maharashtra | m 1-2, | mahada colony, t  | hane, mulur | id, mahara: | shtra          |          |    |
| Ľð       | Manaj   | ger Approval Pending     | Rec              | quest Type                  |       |                                   |             |                                                                                  |        |                   |             |             |                |          |    |
| 6        | Cleari  | fication Pending         | nev              | wRequest                    |       |                                   |             |                                                                                  |        |                   |             |             |                |          |    |
| ~        | Manaj   | ger Approved Requests    | Red              | quested Quarter Information |       |                                   |             |                                                                                  |        |                   |             |             |                |          |    |
| C        | Payme   | ent Verification Pendin  | Res              | source Type                 |       | From Date                         |             | Till Date                                                                        |        | Status<br>applied |             |             |                |          |    |
| ~        | Payme   | ent Verification Approv  | ed Qu            | arter                       |       | 28/06/2024                        | 07/07/2024  |                                                                                  |        |                   |             |             |                |          |    |
| Ø        | Payme   | ent Verification Rejecte | d                |                             |       |                                   |             |                                                                                  |        |                   |             |             |                |          |    |
| ි        | Financ  | ce Approval Pending      | Bu               | uilding Type                |       | Sector Number                     |             | Building Number                                                                  |        | Room No           |             |             |                |          |    |
| ~        | Financ  | ce Approved Request      |                  | A                           | ~     | )                                 | ~           | 43                                                                               | $\sim$ | 4                 |             |             |                | ~        |    |
|          | Appro   | wed Requests             | R                | ental Unit.                 |       | 1                                 |             | Water Charges                                                                    |        | Maintenance       |             |             |                |          |    |
| ø        | Reject  | ted Requests             | A                | 3/43/4                      |       | 2                                 |             | NS /DO                                                                           |        | RS 750            |             |             |                |          |    |
| 8        | Cance   | eled Requests            | Ade              | d Remark                    |       | 3                                 |             |                                                                                  |        |                   |             |             |                |          |    |
| *        | Users   |                          |                  |                             |       |                                   |             |                                                                                  |        |                   |             |             |                |          |    |
| - th     | All Res | sources                  | > Ma             | anager's Remark:            |       |                                   |             |                                                                                  |        |                   |             |             |                |          |    |
| di.      | Allote  | d Resources              | > Inc            | crease the rent             |       |                                   |             |                                                                                  |        |                   |             |             |                |          |    |
| 0        | Settin  | g                        | >                |                             |       |                                   |             |                                                                                  |        | Back              | Rejec       |             | Appro          | ive      |    |

After the clerk's approval and clarification, the request goes to the manager. The manager can view it in the "Request for Resources" tab along with the clerk's remarks.

| Activities 💿 Google Chron                                       | me                                                                            | Jun 27-18                          |                                                                                                    | a 🐨 🖬 🐠 U                                                         |
|-----------------------------------------------------------------|-------------------------------------------------------------------------------|------------------------------------|----------------------------------------------------------------------------------------------------|-------------------------------------------------------------------|
| 💌 🙆 🖗 New Tab                                                   | x 🗖 Document.docx x 📀 Jnpa                                                    | × 💿 ChatGPT                        |                                                                                                    |                                                                   |
| ← → ♂ 📪 jnpa-dev.co                                             | ode-b.dev/admin/request_for_resources                                         |                                    |                                                                                                    | ····································                              |
| arts planet                                                     | Request For Resources                                                         |                                    |                                                                                                    | •                                                                 |
| n Dashboard                                                     | Personal Information                                                          |                                    |                                                                                                    |                                                                   |
| Request Of Resources     Vacant Resource Requests               | Name<br>amitkumar yadav                                                       | Email<br>amityadav81118gsgmail.com | Type<br>jnpatimployee                                                                                       | Father/Husband Name<br>rajnath                                    |
| Clearification Pending                                          | Dob<br>2014-06-21                                                             | Gender<br>male                     | Occupation<br>service                                                                                       | Reporting Officer<br>kuldeep                                      |
| Manager Approved Requests     Payment Verification Pending      | Aadhar No<br>876387467836                                                     | Pan No<br>ACRY95179A               | Permanent Address<br>a block road shahad fatak, sai building apartment room 1-2, ulhasnagar,<br>maharashtra | Organization Address<br>mahada colony, thane, mu'und, maharashtra |
| Payment Verification Approved     Payment Verification Rejected | Request Type<br>newRequest                                                    |                                    |                                                                                                    |                                                                   |
| Pinance Approval Pending                                        | Requested Quarter Information                                                 |                                    |                                                                                                    |                                                                   |
| Finance Approved Request     Approved Requests                  | Resource Type<br>Quarter                                                      | From Date<br>28/06/2024            | Till Date<br>07/07/2024                                                                                     | Status<br>applied                                                 |
| Rejected Requests     Canceled Requests                         | Allotment Letter Generitate Allotment Letter Choose file No file chosen Upbed |                                    |                                                                                                    |                                                                   |
| th AtResources                                                  | Building Type                                                                 | Building Number                    | Sector Number                                                                                               | Room No                                                           |
| III Alloted Resources 3                                         | A                                                                             | 43                                 | 1                                                                                                    | 4                                                                 |
| Costing >                                                       | Rental Unit.<br>Al\$4554<br>Add Remark<br>Enter mason here                    | Rent<br>Rs 12000                   | Water Charges<br>Rs 750                                                                                     | Maintenance<br>Rs 750                                             |
|                                                                 | Cleark's Remark :<br>No need to change the rent                               |                                    | BeA                                                                                                    | Ngant Add 10 Clarify Agendan                                      |

manager can upload it and then approve the request. Once approved,

the request goes back to the clerk, who can see it in the "Manager Approved Requests" tab and take further action.

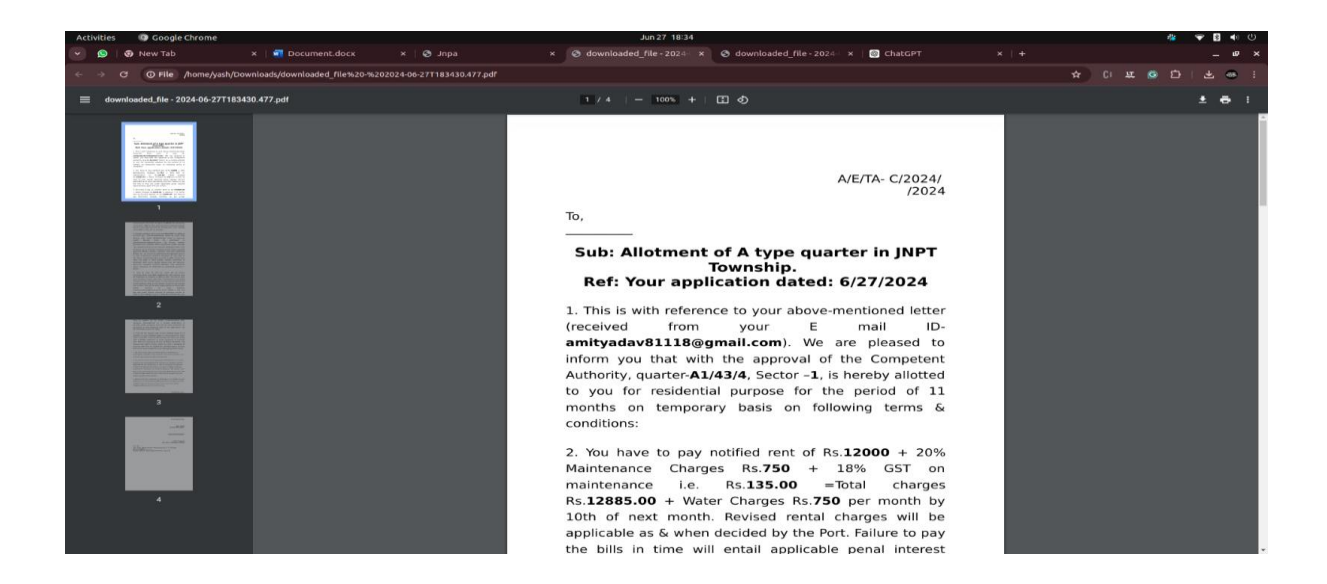

### 3.3 Finance Verification

1. Before approval, manager generates and uploads the allotment letter.

2. Clerk sends the request for payment verification after user uploads payment receipt.

3. Finance user verifies payment in "Payment Verification Pending" tab:

- Uploads necessary documents.
- Approves or rejects payment verification.

| where see                                           | Manager Approved Requests               |                          |                                                                                        | •                                         |
|-----------------------------------------------------|-----------------------------------------|--------------------------|----------------------------------------------------------------------------------------|-------------------------------------------|
| Deshboard                                           | Personal Information                    |                          |                                                                                        | Please wait for the user to upload        |
| Request Of Resources                                | Name                                    | Email                    | Туре                                                                                   | Father/Husband Name                       |
| Renewal Requeset                                    | amitkumar yadav                         | amityadav81118@gmail.com | JnpaEmployee                                                                           | rajnath                                   |
| Vacant Resource Requests                            | Dob<br>2014-06-21                       | Gender<br>male           | Occupation                                                                             | Reporting Officer<br>kuldeep              |
| Change Resource Requeset                            | Aadhar No                               | Pan No                   | Permanent Address                                                                      | Organization Address                      |
| Manager Approval Pending                            | 876387467836                            | ACBYY6173A               | a block road shahad fatak, sai building apartment room 1-2, ulhasnagar,<br>maharashtra | mahada colony, thane, mulund, maharashtra |
| Clearification Pending<br>Manager Approved Requests | Request Type<br>newRequest              |                          |                                                                                        |                                           |
| Payment Verification Pending                        | Requested Quarter Information           |                          |                                                                                        |                                           |
| Payment Verification Approved                       | Resource Tune                           | From Date                | Till Date                                                                              | Status                                    |
| Payment Verification Rejected                       | Quarter                                 | 28/06/2024               | 07/07/2024                                                                             | applied                                   |
| Finance Approval Pending                            | Allotment Letter                        |                          |                                                                                        |                                           |
| Finance Approved Request Approved Requests          | Screenshot from 2024-06-27 18-11-04.png |                          |                                                                                        |                                           |
| Rejected Requests                                   | Building Type                           | Building Number          | Sector Number                                                                          | Room No.                                  |
| Canceled Requests                                   | A                                       | 43                       | 1                                                                                      | 4                                         |
| Users                                               | Perstalitati                            | P                        | Weine Channes                                                                          |                                           |
| All Resources >                                     | A1/43/4                                 | Rs 12000                 | Rs 750                                                                                 | Ra 750                                    |
| Alloted Resources                                   | Add Remark                              |                          |                                                                                        |                                           |
| Setting >                                           | Enter reason here                       |                          |                                                                                        |                                           |
|                                                     |                                         |                          |                                                                                        | Back Reject Add to Verify Payment         |

This is user screen, and he can upload the payment receipt here

| Activities 🛛 🕲 Google Chrome            | 2                                         |                                    |                          | Jun 27 18:39              |                                                                                                    |                                                                    | 🎄 💎 💈 🌗 🕛                                                                                                    |
|-----------------------------------------|-------------------------------------------|------------------------------------|--------------------------|---------------------------|----------------------------------------------------------------------------------------------------|--------------------------------------------------------------------|----------------------------------------------------------------------------------------------------|
| 💌 🧕 🕼 New Tab                           | × 🛛 🖬 Document.do                         |                                    | × 📀 dowr                 | nloaded_file - 2024 - ×   | 🕉 downloaded_file - 2024 - 🗙 🛛 🎯 ChatGPT                                                                                                    |                                                                    |                                                                                                    |
| ← → ♂ 😅 jnpa-dev.code                   | e-b.dev/admin/resource_alloteme           | nt_request                         |                          |                           |                                                                                                    | ~ Ç < ☆                                                            | () 표 (6 다   우 응 :                                                                                                    |
| atte efferere                           | Resource Allotem                          | nent Request                       |                          |                           |                                                                                                    |                                                                    | 0                                                                                                    |
| Personnel Information                   | From Date                                 | тін                                | Date                     |                           | Request Type                                                                                                    | Maintenance                                                        | Download                                                                                                    |
| Organization Information                | 28/08/2024                                | 07/                                | 07/2024                  |                           | newRequest                                                                                                    | 750                                                                |                                                                                                    |
| 🛃 Resource Allotment Request            | Water Charges<br>750                      | Res<br>qua                         | ource Type<br>rter       |                           | Building Type<br>A                                                                                                    | Building Number<br>43                                              |                                                                                                    |
| Al Requests                             | Sector Number<br>1                        | Roo<br>4                           | m No                     |                           | Rental Unit<br>A1/43/4                                                                                                    |                                                                    |                                                                                                    |
|                                         | Status: Cleark : Approved<br>Name: clear1 | Manager: Approved                  | Payment : Pending        |                           |                                                                                                    |                                                                    |                                                                                                    |
|                                         | Date: 27/06/2024<br>Remark:               | Date:27/06/2024                    |                          |                           |                                                                                                    |                                                                    |                                                                                                    |
|                                         | No need to change the n                   | ent<br>ber Documente               | Allotmont Letter         |                           | nument Banaint                                                                                                    |                                                                    |                                                                                                    |
|                                         | Request Letter                            | Screenshot from 2024-06-27 17-11-5 | 8.png Screenshot fro     | m 2024-06-27 18-11-04.png | Choose file No file chosen Upload                                                                                                    |                                                                    |                                                                                                    |
|                                         | 27/08/2024, 17:26:44                      |                                    |                          |                           | No file chosen                                                                                                    |                                                                    |                                                                                                    |
|                                         |                                           |                                    |                          |                           |                                                                                                    | 1 will 22/08                                                       | let you know by tomorrow                                                                                                    |
|                                         |                                           |                                    |                          |                           |                                                                                                    |                                                                    | <b>NO</b><br>27/06/2024 17:29:48                                                                                                    |
|                                         | 27/08/2024 17:46:48                       |                                    |                          |                           |                                                                                                    |                                                                    |                                                                                                    |
|                                         | Write Something                           |                                    |                          |                           |                                                                                                    |                                                                    | $\triangleright$                                                                                                    |
|                                         |                                           |                                    |                          |                           |                                                                                                    | -                                                                  | Cancel Request                                                                                                    |
|                                         |                                           |                                    |                          |                           |                                                                                                    |                                                                    |                                                                                                    |
|                                         |                                           |                                    |                          |                           |                                                                                                    |                                                                    |                                                                                                    |
|                                         |                                           |                                    |                          |                           |                                                                                                    |                                                                    |                                                                                                    |
| Activities D Cooole Chrome              |                                           |                                    |                          | lun 27, 19:06             |                                                                                                    |                                                                    | # <b>₩ 11 4</b> 0 0                                                                                                    |
| New Tab                                 | r<br>×   🐖 Document.do                    |                                    | × 💿 Chat                 | GPT ×   -                 |                                                                                                    |                                                                    | _ @ ×                                                                                                    |
| ← → ♂ (= inpa-dev.code                  | e-b.dev/admin/payment_verificati          | ion_approved                       |                          |                           |                                                                                                    | @ C\$ @ \$                                                         | 이 표 @ [2] ( 분 @) :                                                                                                    |
|                                         | Payment Verific                           | ation Approved                     |                          |                           |                                                                                                    |                                                                    | 0                                                                                                    |
| wite articurren                         | anithumer under                           | ation Approved                     | itadar@IIRmamai.com      |                           | iningEmployee                                                                                                    | rainath                                                            |                                                                                                    |
| n Dashboard                             | Dob                                       | Ge                                 | nder                     |                           | Occupation                                                                                                    | Reporting Officer                                                  |                                                                                                    |
| Request Of Resources                    | 2014-06-21                                | ma                                 | lo                       |                           | serrvice                                                                                                    | kuldeep                                                            |                                                                                                    |
| Renewal Request                         | Aadhar No<br>876387467836                 | Par<br>MO                          | 1 No<br>8YY6179A         |                           | Permanent Address<br>a block road shahad fatak, sai building apartment room 1-2,<br>maharaabtra                                                                                                    | Organization Address<br>, ulhasnagar, mahada colony, thana, mulund | maharashtra                                                                                                    |
| Change Resource Request                 | Request Type                              |                                    |                          |                           | manaraontra                                                                                                    |                                                                    |                                                                                                    |
| Co Manager Approval Pending             | newRequest                                |                                    |                          |                           |                                                                                                    |                                                                    |                                                                                                    |
| Clearification Pending                  | Requested Quarter Information             |                                    |                          |                           |                                                                                                    |                                                                    |                                                                                                    |
| V Manager Approved Requests             | Resource Type<br>Quarter                  | Fro<br>28)                         | m Date<br>06/2024        |                           | Till Date<br>07/07/2024                                                                                                    | Status<br>applied                                                  |                                                                                                    |
| Payment Verification Pending            | Recomment Resources                       | Alletmost 1                        |                          | Research Medianting D     |                                                                                                    |                                                                    |                                                                                                    |
| Payment Verification Rejected           | Screenshot from 2024-0                    | 6-27 18-11-04.png                  | from 2024-06-27 18-11-04 | Screensbut from 5034      | -06-27 17-30-13.png                                                                                                    |                                                                    |                                                                                                    |
| Finance Approval Fending                | Download                                  | Diversed                           |                          | Downland                  | and an one set of the set of the |                                                                    |                                                                                                    |
| Pinance Approved Request                | Building Type                             | Bu                                 | aliding Number           |                           | Sector Number                                                                                                    | Room No                                                            |                                                                                                    |
| Approved Requests                       | Α                                         |                                    | 43                       |                           | 1                                                                                                    | 4                                                                  |                                                                                                    |
| Rejected Requests     Canceled Requests | Rontal Unit.<br>A)/43/4                   | Ro<br>Ro                           | nt<br>12000              |                           | Water Charges<br>Rs 750                                                                                                    | Maintenance<br>Rs 750                                              |                                                                                                    |
| Lusers                                  | Customer Code                             |                                    |                          |                           |                                                                                                    |                                                                    |                                                                                                    |
| IL Al Resources >                       | Add Remark                                |                                    |                          |                           |                                                                                                    |                                                                    |                                                                                                    |
| The Castler                             | Enter reason here                         | y                                  |                          |                           |                                                                                                    |                                                                    |                                                                                                    |
| A 1994 3                                | hkhkjhj<br>Pavment's Reme 1023ii          |                                    |                          |                           |                                                                                                    |                                                                    | A                                                                                                    |
|                                         | all good                                  |                                    |                          |                           |                                                                                                    |                                                                    |                                                                                                    |
|                                         |                                           |                                    |                          |                           |                                                                                                    |                                                                    | Paleot Annereum                                                                                                    |
|                                         |                                           |                                    |                          |                           |                                                                                                    | and the second                                                     | - Address - Address - Addres |

If the finance user rejects the payment, the request goes back to the clerk. The clerk can see it in the "Payment Rejected" tab, where they can communicate with the user via chat to request additional documents or clarification. If the clerk is satisfied, they can resubmit the request for payment verification, including any necessary remarks. The request then goes back to the finance user, who can review it again and either approve or reject it. Alternatively, the clerk can also choose to reject the request entirely.

3.4 Final Approval

- Clerk adds rental code and sends for final verification.
- Finance user verifies in "Finance Approval Pending" tab:
  - Uploads necessary documents.
  - Approves or rejects application.

|                               | and orac quantity payments, remindered perioding |                  |                                 |                              |                                                                                                    |                                                                          |  |
|-------------------------------|--------------------------------------------------|------------------|---------------------------------|------------------------------|----------------------------------------------------------------------------------------------------|--------------------------------------------------------------------------|--|
|                               | Payment Verification Per                         | nding            |                                 |                              |                                                                                                    |                                                                          |  |
|                               | Personal Information                             |                  |                                 |                              |                                                                                                    |                                                                          |  |
| Heation Pending               | Name<br>amitkumar yadav                          | E                | mail<br>mityadavõ1118@gmail.com |                              | Type<br>jnpaEmployee                                                                                   | Father/Husband Name<br>rajnath                                           |  |
| fication Rejected             | Dob<br>2014-06-21                                | 0                | lender<br>nale                  |                              | Occupation<br>service                                                                                  | Reporting Officer<br>kuldeep                                             |  |
| oval Pending<br>toved Request | Aadhar No<br>876387467836                        | P                | an No<br>IOBYY6179A             |                              | Permanent Address<br>a block road shahad fatak, sai building apartment room 1-2, ulhasi<br>maharashtra | Organization Address<br>magar, mahada colony, thane, mulund, maharashtra |  |
| uests                         | Request Type<br>newRequest                       |                  |                                 |                              |                                                                                                    |                                                                          |  |
|                               | Requested Quarter Information                    |                  |                                 |                              |                                                                                                    |                                                                          |  |
|                               | Resource Type<br>Quarter                         | 1                | rom Date<br>8/06/2024           |                              | Till Date<br>07/07/2024                                                                                | Status<br>applied                                                        |  |
|                               | Payment Receipt                                  | Allotment Letter |                                 | Payment Verfication Document |                                                                                                    |                                                                          |  |
|                               | Screenshot from 2024-06-27 18-11-04.png          | Screensho        | ot from 2024-06-2718-11-04.png  | Choose file No file chosen   | Upload                                                                                                 |                                                                          |  |
|                               | Building Type                                    |                  | Building Number                 |                              | Sector Number                                                                                          | Room No                                                                  |  |
|                               | A                                                |                  | 43                              |                              | 1                                                                                                    | 4                                                                        |  |
|                               | Rental Unit.<br>A1/43/4                          |                  | Rent<br>Rs 12000                |                              | Water Charges<br>Rs 750                                                                                | Maintenance<br>Rs 750                                                    |  |
|                               | Add Remark<br>Enter reason here                  |                  |                                 |                              |                                                                                                    |                                                                          |  |
|                               | Payment's Remark:                                |                  |                                 |                              |                                                                                                    |                                                                          |  |

• If finance user rejects it:

| Activities 🛛 🚱 Google Chro                    | me                                            |                                         | Jun 27-19:00                                                                               | 🖧 🌳 🗟 🔹 U                                                             |
|-----------------------------------------------|-----------------------------------------------|-----------------------------------------|--------------------------------------------------------------------------------------------|-----------------------------------------------------------------------|
| 💌 🧕 🖉 New Tab                                 | × 🔄 Document.docx 🛛 🗙                         | 📀 Jnpa 🛛 🗴 🙆 ChatGP                     |                                                                                            |                                                                       |
| ← → ♂ 🛱 jnpa-dev.c                            | ode-b.dev/admin/payment_verification_rejected |                                         |                                                                                            | ᅇᅝᇂᄷᇇᅚᅇᄗᆞᆍᆖᅣ                                                          |
| and a finance                                 | Payment Verification Rej                      | ected                                   |                                                                                            | 0                                                                     |
| n Dashboard                                   | Personal Information                          |                                         |                                                                                            |                                                                       |
| Request Of Resources                          | Name                                          | Email                                   | Туре                                                                                       | Father/Husband Name                                                   |
| C Renewal Requester                           | amitkumar yadav                               | amityadav81118@gmail.com                | jnpatimployee                                                                              | rajnath                                                               |
| Vacant Resource Requests                      | Dob<br>2014-06-21                             | Gender<br>male                          | Occupation                                                                                 | Reporting Officer                                                     |
| Change Resource Request                       | Aadhar No<br>876387467836                     | Pan No<br>AOBY16179A                    | Permanent Address<br>a block road shahad fatak, sai building spartment room 1-2, ulhasnag: | Organization Address<br>ar, mahada colony, thane, mulund, maharashtra |
| Clearification Pending                        | Request Type                                  |                                         | manaraantra                                                                                |                                                                       |
| Payment Verification Pending                  | Requested Quarter Information                 |                                         |                                                                                            |                                                                       |
| Payment Verification Approved                 |                                               |                                         |                                                                                            |                                                                       |
| Payment Verification Rejected                 | Resource Type<br>Quarter                      | From Date 28/06/2024                    | Till Date<br>07/07/2024                                                                    | Status<br>applied                                                     |
| Pinance Approval Pending                      | Payment Receipt                               | Allotment Letter                        |                                                                                            |                                                                       |
| Finance Approved Request     Approved Request | Screenshot from 2024-06-27 18-11-04.png       | Screenshot from 2024-06-27 18-11-04.png |                                                                                            |                                                                       |
| Rejected Requests                             |                                               |                                         |                                                                                            |                                                                       |
| Conceled Requests                             | Building Type                                 | Building Number                         | Sector Number                                                                              | Room No                                                               |
| L Users                                       | Latin terretari                               |                                         |                                                                                            | all later and the second                                              |
| IL Al Resources >                             | Rental Unit.<br>Al/43/4                       | Rent<br>Rs 12000                        | Water Charges<br>Re 750                                                                    | Maintenance<br>Ra 750                                                 |
| II. Atoted Resources                          | Add Bernark                                   |                                         |                                                                                            |                                                                       |
| to setting                                    | Enter reason here                             |                                         |                                                                                            |                                                                       |
|                                               | Payment's Remark:<br>doc is not clear         |                                         |                                                                                            |                                                                       |
|                                               |                                               |                                         |                                                                                            | Notes and Astronomy                                                   |

• If the finance user approves the payment

the request goes back to the clerk. The clerk can see it in the "Payment Verified" tab, where they can add the RENTAL CODE.

| Acti | vities     | Google Chron          | ne                                           |                  |                                  | Jun 27 19:06                 |                   |                                             | 1     | 7 8 40 () |
|------|------------|-----------------------|----------------------------------------------|------------------|----------------------------------|------------------------------|-------------------|---------------------------------------------|-------|-----------|
| *    | 9          | 😨 New Tab             | × 🛛 🖬 Document.docx 🛛 🗙                      |                  | × 💿 Chat                         |                              |                   |                                             |       |           |
| ÷    |            | 😋 💶 jnpa-dev.co       | de-b.dev/admin/payment_verification_approved |                  |                                  |                              |                   | ० ६ ९ ४ ० म ७                               |       | : 🗠 ك     |
|      | (          | ٢                     | Payment Verification App                     | proved           |                                  |                              |                   |                                             |       | 9         |
|      | -          | Anata and Anata       | amitkumar yadav                              |                  | amityadav81118@gmail.com         |                              | inpaEmployee      | rajnath                                     |       |           |
| n i  | hashtroar  | rd.                   | Dob                                          |                  | Gender                           |                              | Occupation        | Reporting Officer                           |       |           |
|      | te quest C | Df Resources          | 2014-06-21                                   |                  | male                             |                              | serrvice          | kuldeep                                     |       |           |
| 0    | lenewal R  | Requeset              | Aadhar No                                    |                  | Pan No                           |                              | Permanent Address | Organization Address                        |       |           |
| •    | facient Re | esource Requests      | 010307607030                                 |                  | Picer for an                     | naharaahtra                  |                   | ar, manada colory, mane, malana, mana asima |       |           |
| 0    | Thange R   | lescurce Requeset     | Request Type                                 |                  |                                  |                              |                   |                                             |       |           |
| Co : | Annager A  | Approvel Pending      | newRequest                                   |                  |                                  |                              |                   |                                             |       |           |
| 13   | learificat | tion Panding          | Requested Quarter Information                |                  |                                  |                              |                   |                                             |       |           |
| ~    | Annager A  | Approved Requests     | Resource Type                                |                  | From Date                        |                              | Till Date         | Status                                      |       |           |
| 13   | ayment '   | Verification Pending  | Quarter                                      |                  | 28/06/2024                       |                              | 07/07/2024        | applied                                     |       |           |
| 1    | ayment     | Verification Approved | Payment Receipt                              | Allotment Letter |                                  | Payment Verfication Document |                   |                                             |       |           |
|      | wyment!    | Verification Rejected | Screenshot from 2024-06-27 18-11-04.png      | Screens          | ahot from 2024-06-2718-11-04.png | Screenshot from 2024-0       | i-2717-30-13.png  |                                             |       |           |
| 13   | inance A   | Approval Pending      | Download                                     | Downsoad         |                                  | Download                     |                   |                                             |       |           |
| ~ 1  | inence A   | Spproved Request      | Building Type                                |                  | Building Number                  |                              | Sector Number     | Room No                                     |       |           |
| d'   | pproved    | J Requests            | A                                            |                  | 43                               |                              | 3                 | 4                                           |       |           |
| 63   | ejected I  | Requests              | Rontal Unit.                                 |                  | Rent                             |                              | Water Charges     | Maintenance                                 |       |           |
| 0    | anceled    | Requests              | A1/43/4                                      |                  | Rs 12000                         |                              | Rs 750            | Rs 750                                      |       |           |
| +    | Isers      |                       | Customer Code                                |                  |                                  |                              |                   |                                             |       |           |
| di - | a Resour   | rces >                | Enter Customer Code                          | I                | )                                |                              |                   |                                             |       |           |
| di . | doted Re   | sources 3             | Add Remark                                   |                  |                                  |                              |                   |                                             |       |           |
| 0    | ietting    | >                     | hkhkjhj                                      |                  |                                  |                              |                   |                                             |       | 4         |
|      |            |                       | Payment'a Remi<br>all good<br>jhjhjhk        |                  |                                  |                              |                   | Back Reject                                 | Аррго | w         |

# **3.5 Application Status and History**

• Users can track all application statuses.

| Activities Google Chr         | ome                                                                                                    |                                         | Jun 27 19:18                          |                                                                   |                                           | 🐐 🗢 🖬 🔹 U |
|-------------------------------|----------------------------------------------------------------------------------------------------|-----------------------------------------|---------------------------------------|-------------------------------------------------------------------|-------------------------------------------|-----------|
| 🕥 🧔 🖗 New Tab                 |                                                                                                    | 🐼 Jnpa 🛛 🛪 💿 Chati                      |                                       |                                                                   |                                           |           |
| ← → ♂ (11) Inpa-dev           | code-b.dev/admin/approved_allotment_requests                                                                   |                                         |                                       |                                                                   | ୍ର ଜ ମା ଅ 🥸                               | D   ± 👄   |
| <u></u>                       | Approved Allotment Req                                                                                         | uests                                   |                                       |                                                                   |                                           | ۲         |
| A Dashboard                   | Personal Information                                                                                           |                                         |                                       |                                                                   |                                           |           |
| Request Of Resources          | Name                                                                                                    | Email                                   | Туре                                  |                                                                   | Father/Husband Name                       |           |
| 🗘 Renewal Requestet           | amitkumar yadav                                                                                                | amityadaz81186_ggmail.com               | jopalimployee                         |                                                                   | rajnath                                   |           |
| Vacant Resource Requests      | Dob<br>2014-08-21                                                                                              | Gonder                                  | Occupation                            |                                                                   | Reporting Officer                         |           |
| G Change Resource Requested   |                                                                                                    |                                         |                                       |                                                                   |                                           |           |
| Manager Approvel Pending      | 876387467836                                                                                                   | AGBYY0179A                              | a block road sh                       | dress<br>ahad fetak, sai building apartment room 1–2, ulhasnagar, | mahada colony, thane, mulund, maharashtra |           |
| Clearification Pending        |                                                                                                    |                                         | maharashtra                           |                                                                   |                                           |           |
| Manager Approved Requests     | Request Type<br>rewRequest                                                                                     |                                         |                                       |                                                                   |                                           |           |
| Payment Verification Pending  | Requested Quarter Information                                                                                  |                                         |                                       |                                                                   |                                           |           |
| Payment Verification Approved |                                                                                                    |                                         |                                       |                                                                   |                                           |           |
| Payment Ventication Rejected  | Resource Type<br>Quarter                                                                                       | From Date 28/06/2024                    | Til Date<br>07/07/2024                |                                                                   | status<br>applied                         |           |
| Thance Approval Pending       | Bernard Bernard                                                                                                | A Balances of A setting                 | Description for the Description       | The of the Handler Development                                    |                                           |           |
| Phance Approved Request       |                                                                                                    |                                         | Payment verification Document         | That Venceson Document                                            |                                           |           |
| Approved Requests             | Screenshot from 2024-06-27 18-11-04.png<br>Download                                                            | Screenshot from 2024-06-27 18-11-04.png | Screenshot from 2024-06-2717-30-13.pn | g Screenshot from 2024-06-27 18-37-35.pr<br>Download              | e .                                       |           |
| Rejected Requests             | Builden Date                                                                                                   | Productions Manufaces                   | Poster Muscher                        | 2                                                                 | Receive Max                               |           |
| Canceled Requests             | A                                                                                                    | 43                                      | 1                                     |                                                                   | 4                                         |           |
| ± Users                       |                                                                                                    |                                         |                                       |                                                                   |                                           |           |
| th Atlassaces >               | A3/43/4                                                                                                    | Rs 12000                                | Rs 750                                | Water Charges<br>Rs 750                                           |                                           |           |
| il. Aloted Resources >        | Construction of the second second second second second second second second second second second second second |                                         |                                       |                                                                   |                                           |           |
| the Setting                   | 78r4bith                                                                                                    | february                                |                                       |                                                                   |                                           |           |
|                               |                                                                                                    | _,                                      |                                       |                                                                   |                                           |           |
|                               |                                                                                                    |                                         |                                       |                                                                   |                                           |           |
|                               |                                                                                                    |                                         |                                       |                                                                   |                                           | 1.11      |
|                               |                                                                                                    |                                         |                                       |                                                                   |                                           |           |
|                               |                                                                                                    |                                         |                                       |                                                                   |                                           |           |

• View application history in "All Requests" tab.

| Activities 🕼 Google Chri                                                                                              | ome                                                                                                    |                                                                                                    |                                                                                                    | Jun 27 19:21                                                                                         |                                                               | 4                   | 🕈 📓 🔹 U  |
|----------------------------------------------------------------------------------------------------|----------------------------------------------------------------------------------------------------|----------------------------------------------------------------------------------------------------|----------------------------------------------------------------------------------------------------|----------------------------------------------------------------------------------------------------|---------------------------------------------------------------|---------------------|----------|
| 💌 🧕 😨 New Tab                                                                                                    | × 🛛 🐖 Document.                                                                                                    |                                                                                                    | × 💿 ChatGPT                                                                                                    |                                                                                                    |                                                               |                     |          |
| ← → ♂ (±; jnpa-dev.                                                                                                   | .code-b.dev/admin/resource_allote                                                                                                    | ment_request                                                                                                    |                                                                                                    |                                                                                                    | e= Ç Q ☆                                                      |                     | ± ⊕ :    |
| with a first state                                                                                                    | Resource Allote                                                                                                    | ment Request                                                                                                    |                                                                                                    |                                                                                                    |                                                               | 🕑 Login Successful? | ×        |
| Personal Marmation     Organization Marmation     Organization Marmation     Annoyee Advector Request     Al Respects | From Date<br>2000/2004<br>Water Charges<br>Toto<br>Dabliding Type<br>A<br>Reveal Unit<br>Antonia<br>Charge Charge<br>Charge Charge Charge<br>Charge Charge Charge<br>Charge Charge Charge<br>Charge Charge Charge<br>Charge Charge Charge<br>Charge Charge Charge Charge<br>Charge Charge Charge Charge<br>Charge Charge Charge Charge Charge Charge<br>Charge Charge Cha | Manager, Approved<br>Norse manager<br>Description<br>Det Documents<br>Screen to from 3024-001-27<br>Screen to from 3024-001-27 | TE Loba<br>(2010)2023<br>Travelin<br>Dubling Number<br>43<br>Martine 1: Approved<br>Name Color<br>Dubling Number<br>1: Approximation<br>Activity<br>Traveling<br>Martine 1: Approximation<br>Activity<br>Traveling<br>Colored Dubling<br>Colored Dubling<br>Colored | Request Type<br>management<br>bitmany<br>Bacter Namber<br>1<br>Peyment Backgt<br>-00-27 18-th-04 pre | Mainfanance<br>753<br>Source Type<br>countrie<br>Room No<br>4 |                     | Download |
|                                                                                                    | Provided                                                                                                    | Devided                                                                                                    |                                                                                                    | Personal                                                                                             | Vaart                                                         | Change Quarter Requ | est      |
|                                                                                                    |                                                                                                    |                                                                                                    |                                                                                                    |                                                                                                    |                                                               |                     |          |
|                                                                                                    |                                                                                                    |                                                                                                    |                                                                                                    |                                                                                                    |                                                               |                     |          |

# 4. Special Requests

## 4.1 Vacant Resource Request

- Users request to vacate resource via "Vacant" button.
- Clerk manages requests in "Vacant Resource Request" tab.

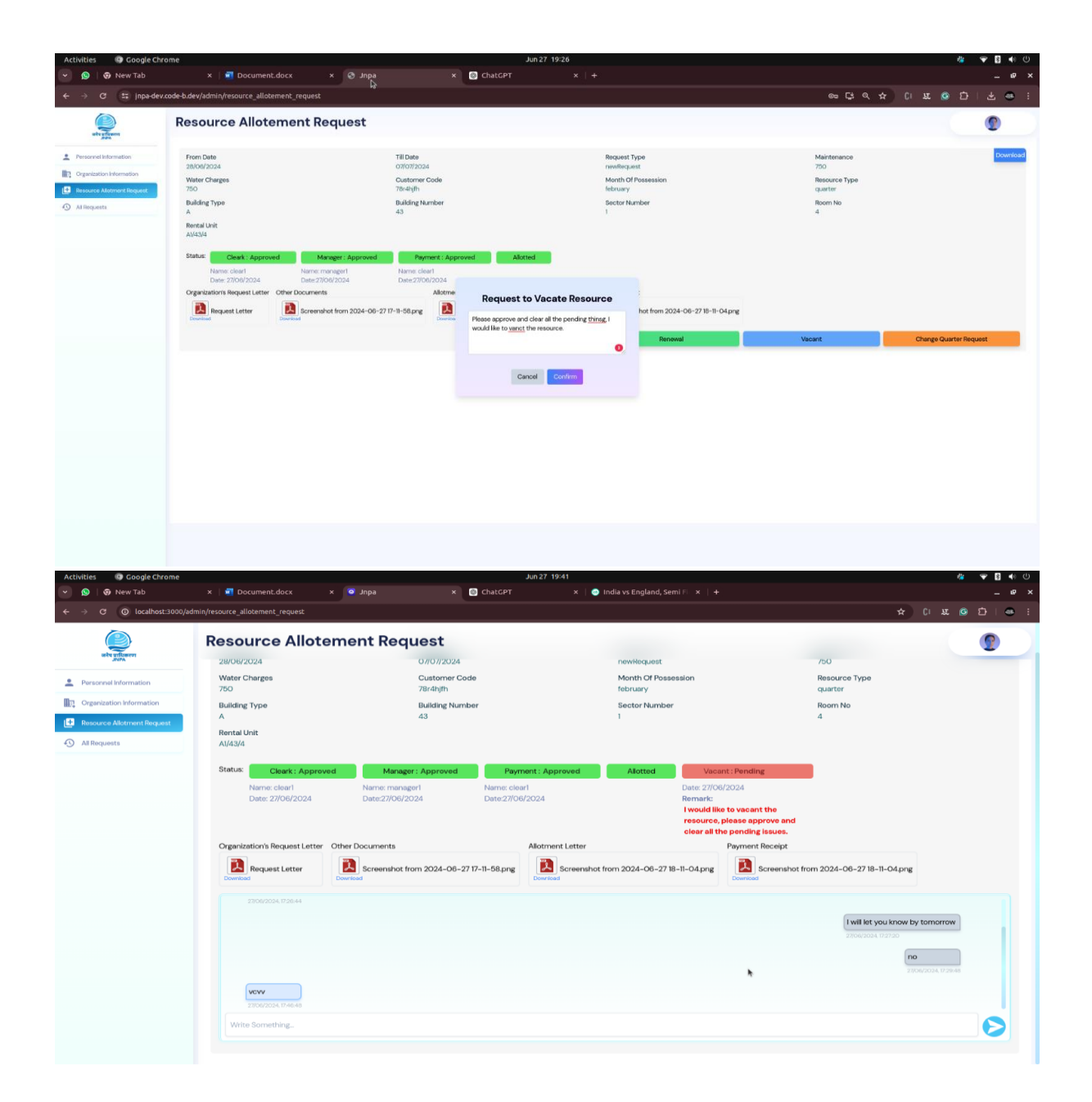

• All vacant requests will be visible to the clerk in the "Vacant Resource Request" tab. There, the clerk can communicate with the user using chat and take necessary actions accordingly.

| Activities 💿 Google Chro                          | ome                                     |                                         | Jun 27 19:44                            |                                                                  | # 🍞 🖬 🔹 U                                                             |  |
|---------------------------------------------------|-----------------------------------------|-----------------------------------------|-----------------------------------------|------------------------------------------------------------------|-----------------------------------------------------------------------|--|
| 💌 🧕 😨 New Tab                                     | × 🛛 🐖 Document.docx 🛛 🗙                 | 🧧 Jnpa 🛛 🗙 🔞 Chate                      | SPT 🛛 🗙 🛛 💿 India vs England,           |                                                                  |                                                                       |  |
| ← → C ④ localhost:                                | 3000/admin/vacant_resource_request      |                                         |                                         |                                                                  | ee e 🛧 🗘 🗷 🔁 i 🥯 i                                                    |  |
| where a first second                              | Vacant Resource Reques                  | t                                       |                                         |                                                                  | 0                                                                     |  |
| A Dashboard                                       | Personal Information                    |                                         |                                         |                                                                  |                                                                       |  |
| Request Of Resources                              | Name<br>amitkumar yadav                 | Emeil<br>amityadav81118.gogmail.com     | Type<br>inpaEmployee                    |                                                                  | Father/Husband Name<br>rajnath                                        |  |
| Renewal Request     Vacant Resource Requests      | Dob<br>2014-06-21                       | Gender                                  | Occupation                              |                                                                  | Reporting Officer                                                     |  |
| Change Resource Requeset                          | Aadhar No                               | Pan No                                  | Permanent Addres                        | i<br>I fatak ani bulidan mantanan sana 1.2 sibananan             | Organization Address                                                  |  |
| Clearification Pending                            |                                         | man rol/08                              | maharashtra                             | a receiv, and concervy, open or white routin r=2, unlabilitager, | enternational converting, construct, cristeners, enternation (BE10) 8 |  |
| <ul> <li>Meneger Approved Requests</li> </ul>     | newRequest                              |                                         |                                         |                                                                  |                                                                       |  |
| Payment Verification Pending                      | Requested Quarter Information           |                                         |                                         |                                                                  |                                                                       |  |
| <ul> <li>Payment Verification Rejected</li> </ul> | Resource Type<br>Quarter                | From Date<br>28/06/2024                 | Til Date<br>07/07/2024                  |                                                                  | Status<br>applied                                                     |  |
| Co Pinance Approval Pending                       | Payment Receipt                         | Allotment Letter                        | Payment Verfication Document            | Final Verlication Document                                       |                                                                       |  |
| Finance Approved Request     Approved Requests    | Screenshot from 2024-06-27 15-11-04.png | Screenshot from 2024-08-27 18-11-04 prg | Screenshot from 2024-06-27 17-30-13 png | Screenshot from 2024-06-27 18-37-35.pn                           | 8                                                                     |  |
| E Rejected Requests                               | Building Type                           | Building Number                         | Sector Number                           |                                                                  | Room No                                                               |  |
| Canceled Requests                                 | A                                       | 43                                      | 1                                       |                                                                  | 4                                                                     |  |
| 🚨 Users                                           | Boastal Linkt                           | Rent                                    | Water Charmen                           |                                                                  | Maintenance                                                           |  |
| th Alfasources >                                  | A1/43/4                                 | Rs 12000                                | Rs 750                                  |                                                                  | Rs 750                                                                |  |
| II. Aloted Resources                              | Customer Code                           | Month Of Possession                     |                                         |                                                                  |                                                                       |  |
| C Setting                                         | > 78r4hjfh                              |                                         |                                         |                                                                  |                                                                       |  |
|                                                   | Add Remark                              |                                         |                                         |                                                                  |                                                                       |  |
|                                                   |                                         |                                         |                                         |                                                                  |                                                                       |  |
|                                                   |                                         |                                         |                                         |                                                                  |                                                                       |  |
|                                                   |                                         |                                         |                                         |                                                                  | Deck Blart Chat Approve                                               |  |

After the clerk approves the vacant resource request, the application is closed. Users can then view the history of the application in the "All Requests" tab.

| Activities 🔘 Goo                                       | gle Chrome                                  |                                         | Jun 27 19:44                                            |                                                            |                                                                   | 🍓 🗢 🖪 🔹 🖱 |
|--------------------------------------------------------|---------------------------------------------|-----------------------------------------|---------------------------------------------------------|------------------------------------------------------------|-------------------------------------------------------------------|-----------|
| 🔄 🧕 😨 New Ta                                           | ib 🛛 🗙 🔤 Document.docx 🛛 🗙                  | 🗖 Jnpa 🛛 🛪 🔞 Chate                      | SPT × 🧔 India vs England,                               |                                                            |                                                                   | _ @ >     |
| ← → C (0 k                                             | calhost:3000/admin/vacant_resource_request  |                                         |                                                         |                                                            | •• < ☆ CI U                                                       | 🙆 🖸 i 🚭 i |
|                                                        | Vacant Resource Reque                       | st                                      |                                                         |                                                            |                                                                   | 9         |
| A Dashboard                                            | Personal Information                        |                                         |                                                         |                                                            |                                                                   |           |
| Request Of Resources                                   | Name<br>amitkumar yadav                     | Erneil<br>amityadav81188gogmail.com     | Type<br>jnpatroployae                                   |                                                            | Father/Husband Name<br>rajnath                                    |           |
| Vacant Resource Request                                | Dob<br>2014-06-21                           | Gender<br>male                          | Occupation                                              |                                                            | Reporting Officer<br>kuldeep                                      |           |
| Change Resource Reques                                 | Aadhar No<br>876387467836                   | Pan No<br>AOBYY6179A                    | Permanent Addres<br>a block road shahar<br>maharaahtra  | ä<br>d fatak, sai building apartment room 1-2, ulhasnagar, | Organization Address<br>mahada colony, thane, mulund, maharashtra |           |
| Clearification Pending                                 | Request Type newRequest                     |                                         |                                                         |                                                            |                                                                   |           |
| Payment Verification Pen                               | cing Requested Quarter Information          |                                         |                                                         |                                                            |                                                                   |           |
| Payment Verification App     Payment Verification Reje | Resource Type<br>Coted Quarter              | From Date<br>28/06/2024                 | 1 TII Date<br>07/07/2024                                |                                                            | Status<br>applied                                                 |           |
| Co Pinance Approval Pending                            | Payment Receipt                             | Allotment Letter                        | Payment Verfication Document Final Verfication Document |                                                            |                                                                   |           |
| Finance Approved Reque     Approved Requests           | st. Screenshot from 2024-06-27 18-11-04.png | Screenshot from 2024-06-27 18-11-04 png | Screenshot from 2024-06-27 17-30-13.png<br>Download     | Screenshot from 2024-06-27 18-37-35 png                    |                                                                   |           |
| 🔁 Rejected Requests                                    | Building Type                               | Building Number                         | Sector Number                                           |                                                            | Room No                                                           |           |
| Canceled Requests                                      | A                                           | 43                                      | 1                                                       |                                                            | 4                                                                 |           |
| 🚨 Users                                                | Boost of Linit                              | Boast                                   | Water Charges                                           |                                                            | Maiotenance                                                       |           |
| IL ALRESOLUCIES                                        | > Al/43/4                                   | Rs 12000                                | Rs 750                                                  |                                                            | Rs 750                                                            |           |
| IL Aloted Resources                                    | > Customer Code                             | Month Of Possession                     |                                                         |                                                            |                                                                   |           |
| D Setting                                              | > 78r4hfh                                   | february                                |                                                         |                                                            |                                                                   |           |
|                                                        | Add Remark                                  |                                         |                                                         |                                                            |                                                                   |           |
|                                                        | Enter reason here                           |                                         |                                                         |                                                            |                                                                   |           |
|                                                        |                                             |                                         |                                                         |                                                            |                                                                   |           |
|                                                        |                                             |                                         |                                                         |                                                            | Back Start Chat                                                   | Арргоче   |

# 4.2 Renewal Resource Request

- Users apply for renewal via "Renewal" button.
- Clerk manages requests in "Renewal Resource" tab.

| Activities 💿 Google Chro                                                                                        | ome                                                                                                    |                                                                                                    | Jun 27-19:53                                                                                                    |                                                                                                    |                                                          | 👫 🍝 🖥 📣 က              |
|----------------------------------------------------------------------------------------------------|----------------------------------------------------------------------------------------------------|----------------------------------------------------------------------------------------------------|----------------------------------------------------------------------------------------------------|----------------------------------------------------------------------------------------------------|----------------------------------------------------------|------------------------|
| 💌 🙍 🛛 😨 New Tab                                                                                                 | × 🕴 🖬 Document.c                                                                                                    | docx × 🖸 Jnpa                                                                                                    | × 💿 ChatGPT                                                                                                    | 🗴 📋 💿 India vs England, Semi 🗉 🗙 🕴 🕂                                                                                                    |                                                          |                        |
| $\leftrightarrow$ $\rightarrow$ $\sigma$ $\odot$ localhost:                                                     | 3000/admin/resource_allotement_                                                                                                    | request                                                                                                    |                                                                                                    |                                                                                                    | 64                                                       | < ☆ 0 # © D   ⊕ I      |
| wite painter                                                                                                    | Resource Alloter                                                                                                    | ment Request                                                                                                    |                                                                                                    |                                                                                                    |                                                          |                        |
| Personal Information     Organization Information     Organization Information     Management     All Insparets | Forti Catele<br>3000/2004<br>2000<br>Definition<br>A<br>Rental Unit<br>Addato<br>Rentus:<br>Celerk Apparent<br>Agrees: Celerk<br>Agrees: Celerk<br>Agrees: Cele | Manager / Approved     Manager / Approved     Manager / Approve | 10 odds<br>mon20204<br>Sampler readeds<br>hubding Number<br>3<br>Poyment / Approvel Aburted<br>Farme cleant<br>Aburted<br>Aburted<br>Aburted<br>Poyment / Approvel Aburted<br>Poyment / Approvel Aburted<br>Poyment / Approvel Aburted<br>Poyment / Approvel Aburted<br>Poyment / Aburted<br>Poyment / Approvel Aburted<br>Poyment / Aburted<br>Poyment / Aburt | Repart Type<br>Manager<br>Manager<br>Manager<br>Manager<br>Bestor Humber<br>1<br>Payment Ricelpt<br>Screenbort from 2024 - 06-27 Ib-II-04 Jung | Maintenance<br>700 energi Type<br>canner<br>Room No<br>4 |                        |
|                                                                                                    |                                                                                                    | localizat                                                                                                    |                                                                                                    |                                                                                                    | Vacant                                                   | Charge Quarter Nequest |

For the renewal, users will need to fill in some details again.

| 000/admin/resource_allotement_request Resource Allotement Request From Date *                                                                                                    |                                                                                                    |                                                                                                    |                                              |
|----------------------------------------------------------------------------------------------------|----------------------------------------------------------------------------------------------------|----------------------------------------------------------------------------------------------------|----------------------------------------------|
| Resource Allotement Reque                                                                                                    |                                                                                                    |                                                                                                    | eu 9, ☆ )                                    |
| From Date *                                                                                                    | st                                                                                                    |                                                                                                    |                                              |
| From Date *                                                                                                    |                                                                                                    |                                                                                                    |                                              |
| 08/07/2024                                                                                                    |                                                                                                    | Till Date *                                                                                                    |                                              |
| 08/07/2024                                                                                                    |                                                                                                    | Till Date is required                                                                                                    |                                              |
| Revealed Tyrue                                                                                                    |                                                                                                    | Residue Fried Typice                                                                                                    |                                              |
| newRequest                                                                                                    |                                                                                                    | quarter                                                                                                    |                                              |
| Building Type                                                                                                    |                                                                                                    | Building Number<br>43                                                                                                    |                                              |
| Sector Number                                                                                                    |                                                                                                    | Room No                                                                                                    |                                              |
| 1<br>Rental Unit                                                                                                    |                                                                                                    | 4                                                                                                    |                                              |
| A1/43/4                                                                                                    |                                                                                                    |                                                                                                    |                                              |
| Guaranters Information                                                                                                    |                                                                                                    |                                                                                                    |                                              |
| sanjay                                                                                                    |                                                                                                    | san@gmail.com                                                                                                    |                                              |
|                                                                                                    |                                                                                                    |                                                                                                    |                                              |
| Mobile No. *<br>6955464646                                                                                                    |                                                                                                    | Alternate Mob No.<br>6465464646                                                                                                    |                                              |
|                                                                                                    |                                                                                                    |                                                                                                    |                                              |
| Other Documents                                                                                                    |                                                                                                    |                                                                                                    |                                              |
|                                                                                                    | 8                                                                                                    | Upload Other Documents (Merge into Single File)                                                                                            |                                              |
|                                                                                                    | (4)                                                                                                    | (file size below IMB)                                                                                                    |                                              |
|                                                                                                    | e                                                                                                    |                                                                                                    |                                              |
|                                                                                                    |                                                                                                    |                                                                                                    |                                              |
|                                                                                                    |                                                                                                    |                                                                                                    |                                              |
| me                                                                                                    | Jur                                                                                                    | 0.27 20:04                                                                                                    |                                              |
| x 🔄 Document docx x 🔹                                                                                                    | Inna x A Charger                                                                                                    | x 💿 India vs England. Semi 🗉 x 💷                                                                                                    |                                              |
| Contractor A                                                                                                    | - Celatori                                                                                                    |                                                                                                    |                                              |
| 000/admin/resource_allotement_request                                                                                                    |                                                                                                    |                                                                                                    | © Q ☆ )                                      |
| source Allotement Request                                                                                                    |                                                                                                    |                                                                                                    |                                              |
|                                                                                                    |                                                                                                    |                                                                                                    |                                              |
| m Date<br>/06/2024                                                                                                    | 03/03/2024                                                                                                    | Request Type<br>newRequest                                                                                                    | Maintenance<br>750                           |
| ster Charges                                                                                                    | Customer Code                                                                                                    | Month Of Possession                                                                                                    | Resource Type                                |
| aking Type                                                                                                    | Building Number                                                                                                    | Sector Number                                                                                                    | Room No                                      |
| ntallhit                                                                                                    | 43                                                                                                    | 1                                                                                                    | 4                                            |
| 143/4                                                                                                    |                                                                                                    |                                                                                                    |                                              |
|                                                                                                    | ayment : Approved Alotted                                                                                                    |                                                                                                    |                                              |
| 101 Cleark : Approved Manager : Approved                                                                                                    | deert Wolf2004                                                                                                    |                                                                                                    |                                              |
| Name: Cleart Approved Manager: Approved Name: Cleart Name: Cleart Name: Date: 2008/20024 Date: 2008/20024 Date: 2008/2008                                                                                                    | Alistment Letter Payment Rece                                                                                                    | kpt                                                                                                    |                                              |
| Stuz: Cleaks: Approved Manager: Approved Name<br>Name: cleart Name: manager Name: manager<br>Des: 270/01/2024 Date: 270/01/2024 Date: 270/01/2024                                                                                                    |                                                                                                    |                                                                                                    |                                              |
| Auto: Cleark: Approved Monager: Approved<br>Name : cleart Name : neager: Approved<br>Date: 27001/2024 Date: 27081/2024 Date: 2<br>genization's Request Letter Other Documents<br>Request Letter Screenshot from 3024-08-27 17-11-68 pc                                                                                                    | g Screenshot from 2024-06-27 18-18-04 prg                                                                                                    | mshot from 2024-06-27 18-11-04.png                                                                                                    |                                              |
| Max         Check:         Approved           Name:         Check:         Partie:         Name:           One:         2006/20034         Date:         Date:         Date:           Operations:         Operations:         Operations:         Date:         Date: </td <td>g Screenshot from 2024-06-27 18-11-04 prg</td> <td>nehot from 2024-06-2718-18-04.prg</td> <td></td>                                                                                                    | g Screenshot from 2024-06-27 18-11-04 prg                                                                                                    | nehot from 2024-06-2718-18-04.prg                                                                                                    |                                              |
| Anno. Closic Approved: Monoger Approved Universe Closes Approved University Closes Approved University Closes Approved Unive                                                                                                    | g Screenshot from 2024-06-27 18-18-04.prg Screenshot from 2024-06-27 18-18-04.prg                                                                                                    | renear hom 2024-06-27 18-11-04.png<br>Request Type<br>mananalinosant                                                                       | Resource Type<br>quarter                     |
| More Class. Approved Warryger, Approved     Marryger, Approved     Marryger, Approved                                                                                                    | g Soverstock from 2024-08-27 18-18-04.prg Soverstock from 2024-08-27 18-18-04.prg Soverstock Soverstock Sovers                                                                                                    | nntot from 2024-06-27 19-19-04 prg<br>Respont Type<br>en manufacturent<br>sector Number                                                    | Resource Type<br>quarter<br>Reserv No        |
| Ans Desk, Approved Monger, Approved Desk, Approved Desk, Approved                                                                                                    | g Borerator from 2024-06-27 18-16-04 pro Borer<br>T Bolog<br>Bolding Number<br>43                                                                                                    | verson from 2014-06-07 18-11-04 prog<br>resonant Types<br>resonant Types<br>Detter Hameber<br>1                                            | Resource Type<br>quarter<br>Room No<br>4     |
| Note:         Monogene Approved         Monogene Approved         MonogeneApproved         Monoge                                                                                                    | g Deservation 2024-06-27 18-18-04 prog Deservation 2024-06-27 18-18-04 prog Deservation 2024-06-27 18-18-04-27 18-18-04-2                                                                                                    | narat from 2024-08-27 IS-47-04 prg<br>Request Type<br>anomalological<br>5- Ver Turntee                                                     | Mensure Type<br>quarter<br>Boon No<br>4      |
| Note:         Manuality         Manuality         Manuulity         Manuality         Ma                                                                                                    | g         Boundard Mary 2024-00-27 Ib = 0.04 prg         Boundard Mary 2024-00-27 Ib = 0.04 prg                                                                                                    | nerot from 3024-06-27 89-40-54 prg<br>Request Type<br>menualitipatet<br>ferter Namber<br>1                                                 | Normana Yapa<br>quater<br>Boon No<br>4       |
| Mark Approved Manager Approved Approved Approved Approved Approved Approved Approved Approved Approved Approximately Approved Approximately Approved Approximately Approximately Ap                                                                                                    | B         Scientificate from 2022-406-27 18-8-04 prog         B         Eccentration           100 American         Scientificate         Scientificate         Scientificate           200 (2020)         American         Scientificate         Scientificate                                                                                                    | nerot ton 2034-06-278-16-54 pg<br>Respect Type<br>manualitypet<br>Sector Namber<br>I                                                       | Resource Type<br>quarter<br>Reserves<br>4    |
| Dest:         Dest:         Dest: <thdest:< th="">         Dest:         <thd< td=""><td>g Bornand Hum 2024-06-07 bit 8-0-4 pg Bornand Human State<br/>2005/0034<br/>60</td><td>ndraft from 2024-08-27 89-49-4prg<br/>Request Type<br/>anomalification<br/>for the Transform<br/>1 - 49-19-19-19-19-19-19-19-19-19-19-19-19-19</td><td>Nessans Type<br/>quarter<br/>Boon Ne<br/>4</td></thd<></thdest:<>                                                                                                    | g Bornand Hum 2024-06-07 bit 8-0-4 pg Bornand Human State<br>2005/0034<br>60                                                                                                    | ndraft from 2024-08-27 89-49-4prg<br>Request Type<br>anomalification<br>for the Transform<br>1 - 49-19-19-19-19-19-19-19-19-19-19-19-19-19 | Nessans Type<br>quarter<br>Boon Ne<br>4      |
| Note:         Management         Management </td <td>A Constraint from 2024-06-27 16-9-04 pro     To Constraint from 2024-06-27 16-9-04 pro     To Constraint from 2024-06-27 16-9-04-10-10-10-10-10-10-10-10-10-10-10-10-10-</td> <td>neret fon 2024-06-27 84-10-kprg<br/>Regional Type<br/>mensatilitipaet<br/>Sector function<br/>1</td> <td>Norman Type<br/>quarter<br/>Boon No<br/>4</td>                                                                                                    | A Constraint from 2024-06-27 16-9-04 pro     To Constraint from 2024-06-27 16-9-04 pro     To Constraint from 2024-06-27 16-9-04-10-10-10-10-10-10-10-10-10-10-10-10-10-                                                                                                    | neret fon 2024-06-27 84-10-kprg<br>Regional Type<br>mensatilitipaet<br>Sector function<br>1                                                | Norman Type<br>quarter<br>Boon No<br>4       |
| Note:         Note:         Note: <th< td=""><td>g 🖹 Sommark from X254-06-77 B-8-04pg 🚺 Love<br/>Th Date<br/>20/07/0744<br/>60<br/>N</td><td>narat fran 2024-08-27 Bi-R-Gang<br/>Request Type<br/>en constitution<br/>ber an Number</td><td>Roman Type<br/>game<br/>Rom No<br/>4</td></th<>                                                                                                    | g 🖹 Sommark from X254-06-77 B-8-04pg 🚺 Love<br>Th Date<br>20/07/0744<br>60<br>N                                                                                                    | narat fran 2024-08-27 Bi-R-Gang<br>Request Type<br>en constitution<br>ber an Number                                                        | Roman Type<br>game<br>Rom No<br>4            |
| Mai Desk, Agenered Monger, Agenered Desk, Agenered Desk, Deskered Desk, Deskered Deskered Des                                                                                                    | g Domentari franc 2024-06-27 Die Hodigen Die Composition 2024-06-27 Die Hodigen Die Composition 2024<br>2025/2024<br>All States<br>All States                                                                                                    | naratet fone 2016-06-27 18-40-64 prog<br>Response Types<br>ansonitationpost<br>feter Transform<br>1                                        | Nonuco Yppe<br>quater<br>Boon Ne<br>a        |
| Case:         Name and the second second                                                                                                    | A Source of the 2024-06-27 Ib +0 Output     Description     Description     Descriptio                                                                                                    | meret fon 2024-06-27 84-10-kprg<br>Request Type<br>menualitipaet<br>Sector functor<br>1                                                    | Norman Type<br>genere<br>Boon No<br>4        |
| Note:         Note:         Note: <th< td=""><td>g Sourcest from 2024-06-07 bit 8-0-04 rpg Sourcest for the 2024 for the 2024 for</td><td>martet from 3024-08-27 Bi-rh-GAprg<br/>Request Type<br/>en consumering<br/>by the function<br/>by</td><td>Nerwana Yupe<br/>quater<br/>Recenter<br/>e</td></th<>                                                                                                    | g Sourcest from 2024-06-07 bit 8-0-04 rpg Sourcest for the 2024 for the 2024 for                                                                                                    | martet from 3024-08-27 Bi-rh-GAprg<br>Request Type<br>en consumering<br>by the function<br>by                                              | Nerwana Yupe<br>quater<br>Recenter<br>e      |
| Name         Makes: Augement         Management         Manageme                                                                                                    | g Domentor Univ 2024-06-07 bit - 0-04 prg                                                                                                    | naratet fon 2024-06-27 18-40-64 prg<br>Request Type<br>announting-part<br>t<br>t                                                           | Nonuce Type<br>quate<br>None No<br>4         |
| Name         Management         Management <td>g 🔒 Sommatch from 2024-06-27 B-8-04 prog <table-cell> Som<br/>The Date<br/>2025/02144<br/>6-0<br/>9-0<br/>9-0<br/>9-0<br/>9-0<br/>9-0<br/>9-04 prog<br/>10-0<br/>10-04 prog<br/>10-04 prog<br/>10-04 p</table-cell></td> <td>maret hen 2024-06-27 BH-R-Gang<br/>Request Type<br/>en consultationen<br/>ber an Number</td> <td>Resource Type<br/>quarter<br/>Resource Re<br/>4</td> | g 🔒 Sommatch from 2024-06-27 B-8-04 prog <table-cell> Som<br/>The Date<br/>2025/02144<br/>6-0<br/>9-0<br/>9-0<br/>9-0<br/>9-0<br/>9-0<br/>9-04 prog<br/>10-0<br/>10-04 prog<br/>10-04 prog<br/>10-04 p</table-cell> | maret hen 2024-06-27 BH-R-Gang<br>Request Type<br>en consultationen<br>ber an Number                                                       | Resource Type<br>quarter<br>Resource Re<br>4 |
| Name         Management         Management <td>g i Sommark from 2024-06-97 19 8-04 grap in the second second sec</td> <td>naratet from 2024-06-27 (8-47-04 prg<br/>Request Typer<br/>annualitespant<br/>6<br/>1</td> <td>Resource Type<br/>quarter<br/>Reso No<br/>4</td>                                                                                                    | g i Sommark from 2024-06-97 19 8-04 grap in the second second sec                                                                                                    | naratet from 2024-06-27 (8-47-04 prg<br>Request Typer<br>annualitespant<br>6<br>1                                                          | Resource Type<br>quarter<br>Reso No<br>4     |

After the user applies for renewal of a resource, the clerk will see the request in the "Renewal Resource" tab, where they can approve or reject it. After clerk approval, the manager and finance user will also follow the same process. They can identify whether this request is a renewal by its request type name, typically labeled as "Renewal Request

| Activities 🕲 Google                               | Chrome                                      | Jun 2                    | 7 20:03                                                                                                  | 🎄 🗢 🖪 🐠 U                                                        |
|---------------------------------------------------|---------------------------------------------|--------------------------|----------------------------------------------------------------------------------------------------|------------------------------------------------------------------|
| 💌 🧕 🗑 New Tab                                     | × 🛛 🔤 Document.docx                         | × 💿 Jnpa 🛛 🗙 🙆 ChatGPT   | 🗙 📔 👩 India vs England, Semi 🗉 🗙 🏾 🕂                                                                     |                                                                  |
| ← → C O localt                                    | host:3000/admin/renewal_requests            |                          |                                                                                                    | ∞ < ☆ () # @ D   @ ;                                             |
|                                                   |                                             |                          |                                                                                                    |                                                                  |
|                                                   | Renewal Requests                            |                          |                                                                                                    |                                                                  |
| Deelboard                                         | Personal Information                        |                          |                                                                                                    |                                                                  |
| Request Of Resources                              | Neme                                        | Email                    | Туре                                                                                                    | Father/Husband Name                                              |
| 🖞 Reneval Requirem                                | emitkume yedev                              | amityadav@1116@gmail.com | InterComplexies                                                                                          | regnath                                                          |
| Vacant Resource Requests                          | 2014-06-21                                  | Oender<br>male           | Geoupation<br>service                                                                                    | Reporting Officer<br>kuldeep                                     |
| Change Resource Request                           | Aasther No<br>876387467836                  | Pan No<br>ACBIYISTRA     | Permanent Address<br>a block read shahad fatak, sai building apartment room 1-2, uihasnagar, maharashtra | Organization Address<br>mahada colony, them, mulund, maharashtra |
| Clearification Pending                            | Request Type                                |                          |                                                                                                    |                                                                  |
| <ul> <li>Manager Approved Requests</li> </ul>     | renewaRequost                               |                          |                                                                                                    |                                                                  |
| Payment Vertication Panding                       | Requested Quarter Information               |                          |                                                                                                    |                                                                  |
| <ul> <li>Payment Verification Approved</li> </ul> | Resource Type<br>Guerter                    | From Date<br>08/07/2024  | Til Date<br>2N/07/2024                                                                                   | Status<br>alloned                                                |
| Payment Ventication Rejected                      |                                             |                          |                                                                                                    |                                                                  |
| Finance Approved Request                          | Building Type                               | Building Number          | Sector Number                                                                                            | Room No                                                          |
| Jr Approved Requests                              | *                                           | 43                       |                                                                                                    | 4                                                                |
| ED Reported Mequeints                             | Rental Unit.<br>A1/43/4                     | Rent<br>Rs 12000         | Water Charges<br>Rs 750                                                                                  | Maintenance<br>Rs 750                                            |
| Canceled Requests                                 | Add Remark                                  |                          |                                                                                                    |                                                                  |
| d. Altheources                                    | Enter reason here                           |                          |                                                                                                    |                                                                  |
| the Alloced Resources                             |                                             |                          |                                                                                                    |                                                                  |
| to terring ,                                      |                                             |                          |                                                                                                    |                                                                  |
| Activities 💿 Google                               | Chrome                                      | Jun 2                    | 7 2011                                                                                                   | a y 🖸 40 U                                                       |
| S S New Tab                                       | x Document.docx                             | × O Jnpa × ChatCPT       | 🗴 📔 💽 India vs England, Semi 🗉 🗙 🎼 +                                                                     | - e ×                                                            |
| ← → O O local                                     | nost:3000/admin/resource_allocement_request |                          |                                                                                                    |                                                                  |
|                                                   | <b>Resource Allotement Request</b>          |                          |                                                                                                    |                                                                  |
| Programming                                       |                                             |                          |                                                                                                    |                                                                  |
| Crganisation Information                          | Quarter                                     |                          |                                                                                                    | · ·                                                              |
| Descurse Allebrard Request                        | From Date *                                 |                          | Till Date *                                                                                              |                                                                  |
| All Requests                                      | 27/06/2024                                  |                          | 07/07/2024                                                                                               |                                                                  |
|                                                   | Building Type *                             |                          |                                                                                                    |                                                                  |
|                                                   | Operation's Information                     | k .                      |                                                                                                    |                                                                  |
|                                                   | Name *                                      |                          | Email*                                                                                                   |                                                                  |
|                                                   | sarjay                                      |                          | sergegmat.com                                                                                            |                                                                  |
|                                                   | Mobile No. *                                |                          | Atternate Hob No.                                                                                        |                                                                  |
|                                                   | 090909000                                   |                          | 0405464666                                                                                               |                                                                  |
|                                                   | Other Documents                             |                          |                                                                                                    |                                                                  |
|                                                   |                                             | (P)                      | (plead Other Documents (Merge into Single File)<br>(file size below 148)                                 |                                                                  |
|                                                   |                                             |                          |                                                                                                    |                                                                  |
|                                                   |                                             |                          | Eleck Clear                                                                                              | Submit                                                           |
|                                                   |                                             |                          |                                                                                                    |                                                                  |
|                                                   |                                             |                          |                                                                                                    |                                                                  |
|                                                   |                                             |                          |                                                                                                    |                                                                  |
|                                                   |                                             |                          |                                                                                                    |                                                                  |
|                                                   |                                             |                          |                                                                                                    |                                                                  |
|                                                   |                                             |                          |                                                                                                    |                                                                  |
|                                                   |                                             |                          |                                                                                                    |                                                                  |
|                                                   |                                             |                          |                                                                                                    |                                                                  |
|                                                   |                                             |                          |                                                                                                    |                                                                  |
|                                                   |                                             |                          |                                                                                                    |                                                                  |

| Activities 🛛 🧐 Google                                                                                                    | e Chrome                                                                                                    |                                                                                                    | Jun 21       | 7 20:16                                                                                                    |                                                    | 🐇 💎 📓 🗣 U      |
|----------------------------------------------------------------------------------------------------|----------------------------------------------------------------------------------------------------|----------------------------------------------------------------------------------------------------|--------------|----------------------------------------------------------------------------------------------------|----------------------------------------------------|----------------|
| 💽 🧕 🛛 🕲 New Tab                                                                                                    | × 🕴 🗾 Document.docx                                                                                                    | × 🧿 Jnpa                                                                                                    | × 💿 ChatGPT  | 🗴 📔 💿 India vs England, Semi Fi 🔺 🕴 🕂                                                                          |                                                    | _ @ ×          |
| ← → C ③ loca                                                                                                    | lhost:3000/admin/resource_allotement_request                                                                                                    |                                                                                                    |              |                                                                                                    | © < ☆ (                                            | : # © D        |
| able prosent                                                                                                    | Resource Allotement Request                                                                                                    |                                                                                                    |              |                                                                                                    |                                                    | 0              |
| Annorwithformation     Annorwithformation     Annorwithformation     Annorwithformation     Annorwithformation     Annorwithformation | From Defe<br>2000/2004<br>Ware Clubges<br>200<br>Restartung<br>A<br>Busing Type<br>A<br>Busing Type<br>A<br>Defension<br>Defension<br>Defensio | TII Det<br>OD222004<br>OD222004<br>Detarred Cole<br>Toristyn<br>Baren Cale<br>Deta2000<br>Second Cale<br>Cale<br>Cale<br>Cale<br>Cale<br>Cale<br>Cale<br>Cale | Nymer Recept | Bropent Type<br>monitogram<br>Monitory<br>Scoury<br>1<br>to Restart<br>1<br>to Restart<br>1<br>to Restart<br>1 | Matterano<br>175<br>gante<br>gante<br>Room No<br>4 |                |
|                                                                                                    | From Date<br>2200/2004<br>Bitting Cask: Pressing<br>Cognizations Request Littler                                                                                                    | TR Due<br>09072024                                                                                                    |              | Report Type<br>disregificaccinated                                                                             |                                                    |                |
|                                                                                                    | tone Sensing.                                                                                                    |                                                                                                    |              |                                                                                                    | _                                                  | Cencol Request |
|                                                                                                    |                                                                                                    |                                                                                                    |              |                                                                                                    |                                                    |                |

| Activities 🛛 😨 Googl                                   | le Chrome                                 | nut                               | 27 20:17     |                                                                                                    |                                                                   | 🎄 🗢 🖬 🐠 U   |
|--------------------------------------------------------|-------------------------------------------|-----------------------------------|--------------|----------------------------------------------------------------------------------------------------|-------------------------------------------------------------------|-------------|
| 💿 💿 New Tab                                            | × 🛛 🖬 Document.docx × 🧊                   | Jnpa × 💿 ChatGPT                  | ×I           | 🗩 India vs England, Semi 🗉 × 🕴 🛨                                                                        |                                                                   |             |
| ← → ♂ @ loca                                           | alhost:3000/admin/change_resource_request |                                   |              |                                                                                                    | •• • ★ CI :                                                       | u 💿 🖸 i 👄 i |
|                                                        | Change Resource Request                   |                                   |              |                                                                                                    |                                                                   | ۲           |
| Destributed                                            | Personal Information                      |                                   |              |                                                                                                    |                                                                   |             |
| E Berganst Of Businames                                | Name<br>amitikumar yadav                  | timal<br>antiyadav0118.@gmail.com |              | Түри<br>упра£тпрісуве                                                                                   | Pather/Husband Nerve<br>rejnath                                   |             |
| Vacan's Resource Requests     Charges Rotource Request | Dob<br>2014-06-21                         | Oender<br>male                    |              | Occupation<br>pervice                                                                                   | Reporting Officer<br>kuldcep                                      |             |
| C Harager Approvi/Feeding                              | Andhar No<br>878387467836<br>Request Type | Pen No<br>ADBYY0175A              |              | Permenent Address<br>a block road shahad fatak, sai building spartment room 1-2, uhasnagas, meharashtra | Organization Address<br>mahada colony, thane, muland, maharashtra |             |
| Manager Approved Requests                              | Previous Allocated quarter Details        |                                   |              |                                                                                                    |                                                                   |             |
| Payment Verification Approved                          | Building Type<br>A<br>A                   | Building Number<br>43<br>Beneak   |              | Sector Namber                                                                                           | Room No<br>4                                                      |             |
| Fearce Approval Pendag     Fearce Approval Pendag      | AUE3/4<br>Requested Quarter Information   | r.V.S                             |              | Guarter                                                                                                 |                                                                   |             |
| Approved Expansis                                      | Resource Type<br>Quarter                  | From Date<br>27/06/2024           |              | Tit Date<br>OV(03)2024                                                                                  |                                                                   |             |
| Carceled Requests                                      | Building Type                             | Sector Number                     |              | Building Number                                                                                         | Room No                                                           |             |
| d. Altheorem                                           |                                           | Select sectorNumber               | <del>v</del> | Select buildingstamber                                                                                  | # Telect roomNo                                                   | · ·         |
| al, Allored Resources                                  | Bental Unit.<br>BV                        | Rent<br>Re 12000                  |              | Water Charges<br>Rs 750                                                                                 | Maintenance<br>Rs 750                                             |             |
| to toring                                              | Add Remark<br>Enter research here         |                                   |              |                                                                                                    |                                                                   |             |
|                                                        |                                           |                                   |              |                                                                                                    |                                                                   | h           |
|                                                        |                                           |                                   |              |                                                                                                    |                                                                   |             |
|                                                        |                                           |                                   |              |                                                                                                    | Buck Repr                                                         | at Approve  |
|                                                        |                                           |                                   |              |                                                                                                    |                                                                   |             |
|                                                        |                                           |                                   |              |                                                                                                    |                                                                   |             |
|                                                        |                                           |                                   |              |                                                                                                    |                                                                   |             |

# 4.3 Change Resource Request

• Users request to change resource via "Change Resource" button.

• Clerk manages requests in "Change Resource Request" tab.

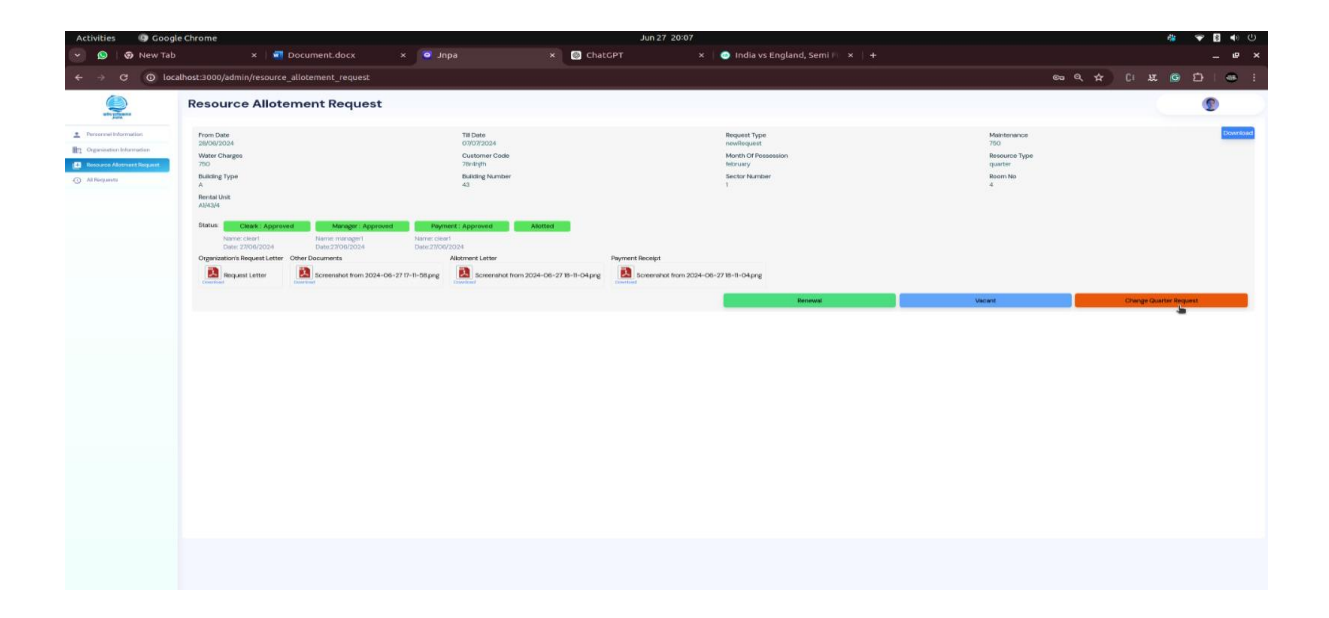

# 4.4 Cancel Request

- Users can cancel requests via "Cancel" button.
- View canceled requests in "All Requests" tab.

| Activities 🕼 Google Chrome                                                                         |                                                                                                    |                                                                        | Jun 27 17:30                | a 🐨 💈 🐠 🙂                                                                               |
|----------------------------------------------------------------------------------------------------|----------------------------------------------------------------------------------------------------|------------------------------------------------------------------------|-----------------------------|-----------------------------------------------------------------------------------------|
| eqnt 😒 🖉 👻                                                                                         | × S Document.docx ×                                                                                             | _ @ ×                                                                  |                             |                                                                                         |
| ← → ♂ 🖽 jnpa-dev.code                                                                              | e-b.dev/admin/resource_allotement_request                                                                       |                                                                        |                             | @ 많 속 & D   # :                                                                         |
| white and an and and and and and and and and                                                       | Resource Allotement                                                                                             | Request                                                                |                             | 0                                                                                       |
| Personnel Information     Crganization Information     Prevaries Adotment Request     All Requests | From Date<br>20/04/2024<br>Bettue: Cloark: Fending<br>Organization's Request Letter<br>Commission<br>Commission | Till Date<br>O7/07/2024<br>ents<br>inshot from 2024-06-27 17-18-58.png | Request Type<br>newfloquost | Downlast                                                                                |
|                                                                                                    | (H, there is no vanant room available i<br>2006/2014 vp344                                                      | n Building A so can you prefer                                         | Cancel Request              | Will let you know by tomorrow<br>Second encode<br>The<br>Second encode<br>Second encode |
|                                                                                                    |                                                                                                    |                                                                        |                             |                                                                                         |

# **Conclusion**

Thank you for using JNPA. This user manual is designed to help you navigate the software and make the most of its features. Whether you are allocating resources, managing staff information, or optimizing

organizational operations, JNPA provides the tools you need for efficient and effective management.

Visit the JNPA project at <u>https://jnpa-dev.code-b.dev/</u> for more information and updates.